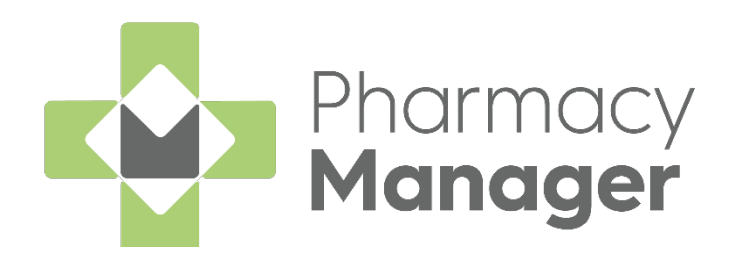

## Pharmacy Manager Getting Started Guide - Scotland

Version 1.0

02 June 2025

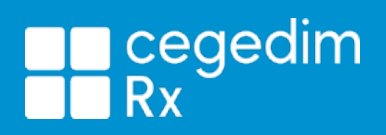

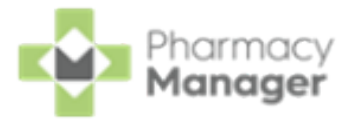

#### Copyright © 2025 Cegedim Rx

#### All Rights Reserved

No part of this document may be photocopied, reproduced, stored in a retrieval system or transmitted in any form or by any means, whether electronic, mechanical, or otherwise, without the prior written permission of **Cegedim Rx**.

No warranty of accuracy is given concerning the contents of the information contained in this publication. To the extent permitted by law, no liability (including liability to any person by reason of negligence) will be accepted by

**Cegedim Rx**, its subsidiaries or employees for any direct or indirect loss or damage caused by omissions from or inaccuracies in this document.

**Cegedim Rx** reserves the right to change without notice the contents of this publication and the software to which it relates.

Product and company names herein may be the trademarks of their respective owners.

Registered name: Cegedim Rx. Registered number: 02855109

Registered address: Building 2, Buckshaw Station Approach, Buckshaw Village, Chorley, PR7 7NR

Website: https://cegedimrx.co.uk/

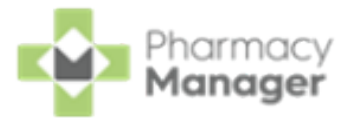

## **Table of Contents**

| Table of Contents                                                 | 3    |
|-------------------------------------------------------------------|------|
| Logging in to Pharmacy Manager                                    | 5    |
| Navigating the Pharmacy Manager Dashboard                         | 7    |
| Searching for a Patient                                           | 16   |
| Adding a New Patient                                              | . 18 |
| Adding a New Prescriber                                           | . 21 |
| Downloading prescriptions from the ePharmacy Store                | . 25 |
| Dispensing, Endorsing and Claiming an AMS prescription            | . 27 |
| Identifying a Successful AMS Claim                                | . 33 |
| Creating an Owing                                                 | . 34 |
| Fulfilling an Owing                                               | . 35 |
| When a Patient Collects Their Medication                          | 36   |
| Registering Patients for MCR                                      | . 37 |
| Dispensing a Serial (MCR) Prescription                            | . 40 |
| Confirming the Dispensing Schedule                                | . 41 |
| Dispensing the First Iteration of a Serial (MCR) Prescription     | . 45 |
| Collecting a Serial (MCR) Prescription                            | . 48 |
| Dispensing Subsequent Iterations of a Serial (MCR) Prescription   | . 52 |
| MCR Dispensing Cycle Completed                                    | . 55 |
| Calculating MCR Due Date                                          | . 58 |
| Instalment Dispensing                                             | 60   |
| Dispensing from a Patient's History                               | 67   |
| Recording a Pharmacy First Scotland - Standard (MAS) Consultation | 71   |

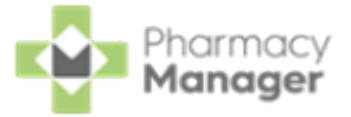

| What is a Pharmacy First Scotland - Standard (MAS) Consultation? | 71 |
|------------------------------------------------------------------|----|
| Recording a Universal Claim Framework (UCF) Consultation         | 76 |
| Adding Items to an Order                                         | 84 |
| Sending an Order                                                 | 86 |

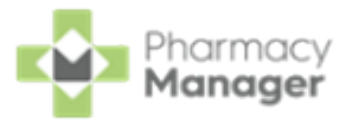

## Logging in to Pharmacy Manager

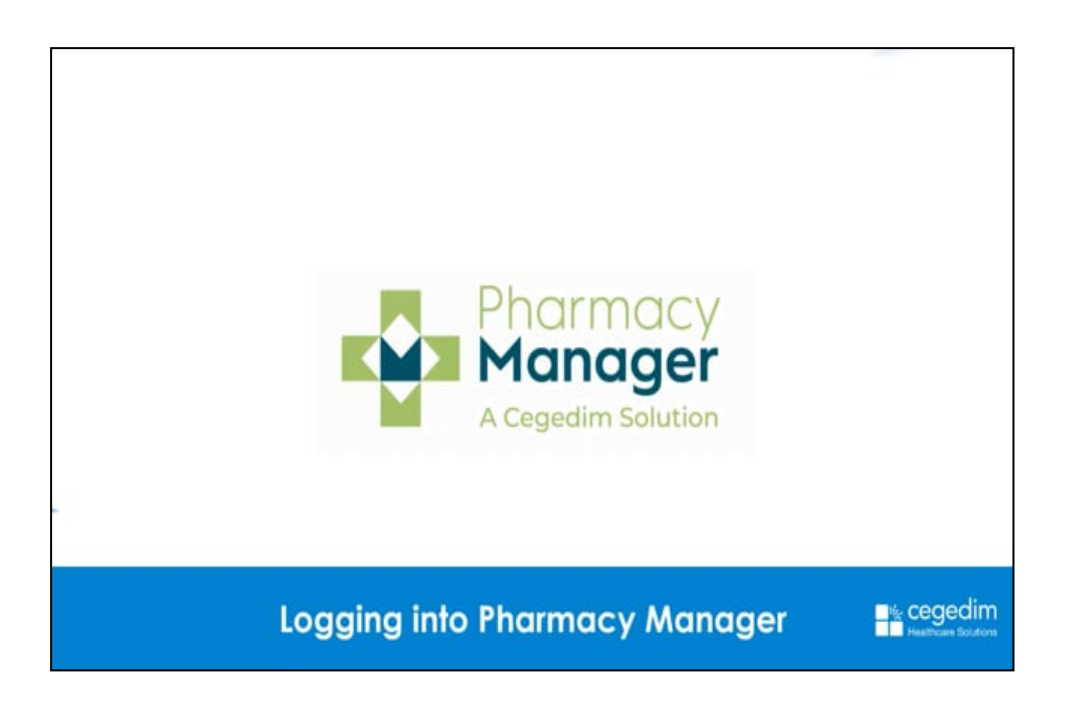

Logging into Pharmacy Manager (Wales) (0:57)

To log in to **Pharmacy Manager**:

1. From your computer, either:

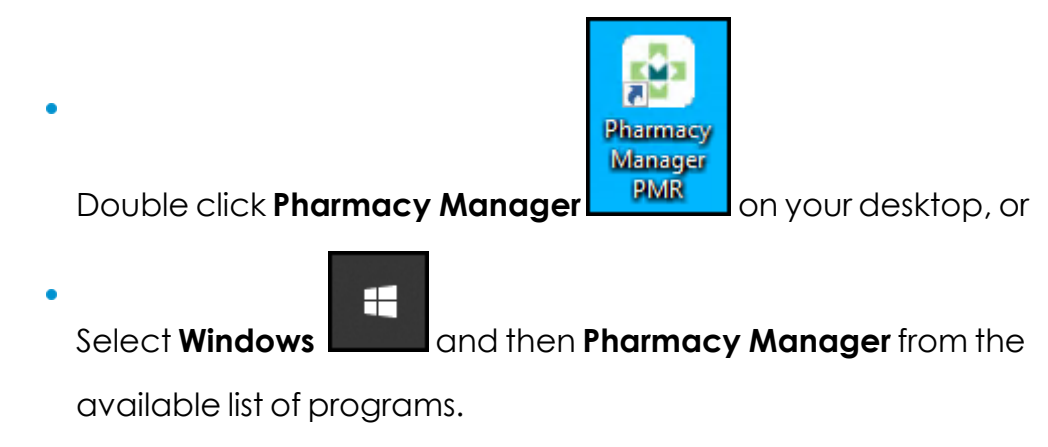

2. Depending on your country you have the following options:

#### Scotland

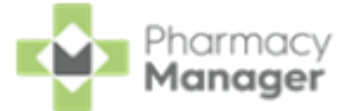

a. The **Pharmacy Manager Notification Centre** displays. Double click the **Not logged into ePharmacy** notification:

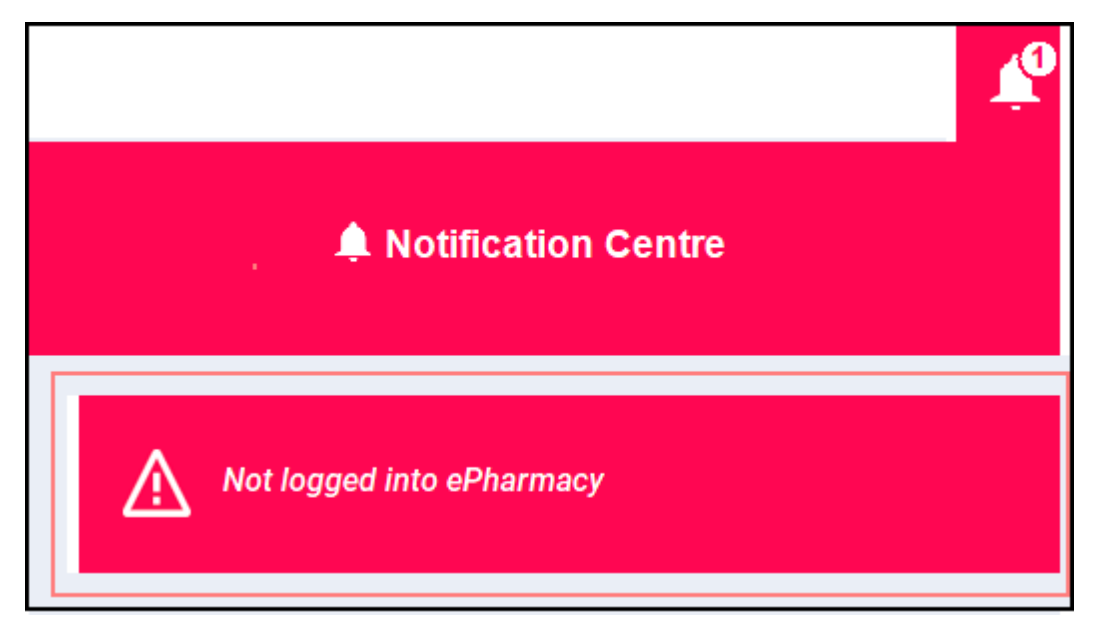

b. The Enter GPhC Number screen displays. Enter the GPhC number of

| the pharmacist on duty and select Log in | Log | in |
|------------------------------------------|-----|----|
|                                          |     |    |

| 🖶 Enter GPhC Number                 |                                   | ×                  |
|-------------------------------------|-----------------------------------|--------------------|
| You must enter yo ePharmacy to be a | ur GPhC numb<br>activated on this | er for<br>computer |
| Pharmacist Reg:                     | 12345                             |                    |
|                                     | <u>L</u> og in                    | <u>C</u> ancel     |

The Pharmacy Manager Dashboard displays.

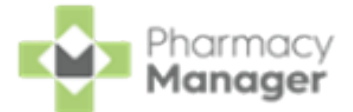

## Navigating the Pharmacy Manager Dashboard

When you log into **Pharmacy Manager**, the **Pharmacy Manager Intelligent Dashboard** displays:

| Pharma<br>Check<br>Join them an | nd save more than 50% of | benefitting | J from Auton         | nated Cl                       | inical           | 6            |          | e cin                  | ically Checkee                 | d-Auto         | The Dispensin<br>Pharmacy M<br>taking shape | g Evolution has<br>anager's 2nd e<br>e. Have a look. | Begun<br>Generatio<br> | n Dispe     | nsing is   | ÷          |
|---------------------------------|--------------------------|-------------|----------------------|--------------------------------|------------------|--------------|----------|------------------------|--------------------------------|----------------|---------------------------------------------|------------------------------------------------------|------------------------|-------------|------------|------------|
| Owings                          |                          | ÷           | Instalments<br>O     |                                |                  | →<br>© 16:54 | 1        | Unclaime<br>1          | d ePresc                       | riptions       | →<br>⊙ 16:54                                | Pending Ord                                          | ers                    |             | Q          | →<br>16:54 |
| 5                               |                          | © 16:54     | MCR Repeats O        |                                |                  | →<br>© 16:54 | 1        | Uncollecte             | d ePrescr                      | iptions        | <b>→</b><br>© 16:54                         | New Prescri                                          | ptions                 |             | ©          | →<br>16:54 |
|                                 | NHS                      |             | Prescrip<br>Check th | otion Tracke<br>e status of ar | r<br>I NHS prese | cription     |          | <u>NHSm</u><br>View ye | n <mark>ail</mark><br>our NHSm | ail account/me | essages                                     | PCR<br>A record of in                                | nportant pat           | ient inforr | nation     |            |
| Pharm                           | nacy Notes               |             | •                    | 🛱 Cale                         | ndar             |              |          |                        |                                |                | 🗱 Fridge Ten                                | nperatures                                           |                        |             | VIEW P     | NORE       |
| 08/02/21<br>16:22               | Stock up pens 08/02/202  | 1           | / *                  | <<br>Su                        | Мо               | Nov          | vember 2 | 2021<br>Th             | Fr                             | ><br>Sa        | Date<br>08/02/21 16:23                      | Fridge<br>Front Fridge                               | Temp°C<br>2            | Min°C       | Max°C<br>3 | /          |
|                                 |                          |             |                      |                                | 1                | 2            | 3        | 4                      | 5                              | 6              |                                             |                                                      |                        |             |            |            |
|                                 |                          |             |                      | 7                              | 8                | 9            | 10       | 11                     | 12                             | 13             |                                             |                                                      |                        |             |            |            |
|                                 |                          |             |                      | 14                             | 15               | 16           | 17       | 18                     | 19                             | 20             |                                             |                                                      |                        |             |            |            |
|                                 |                          |             |                      | 28                             | 22               | 30           | 24       | 25                     | 20                             | 21             |                                             |                                                      |                        |             |            |            |
|                                 |                          |             | •                    |                                |                  |              |          |                        |                                | Ð              |                                             |                                                      |                        |             |            | +          |

The dashboard displays dynamic tiles, giving you a real time overview of your pharmacy workload. The Dashboard consists of the following tiles:

#### Pharmacists like you are benefiting from Automated Clinical Check

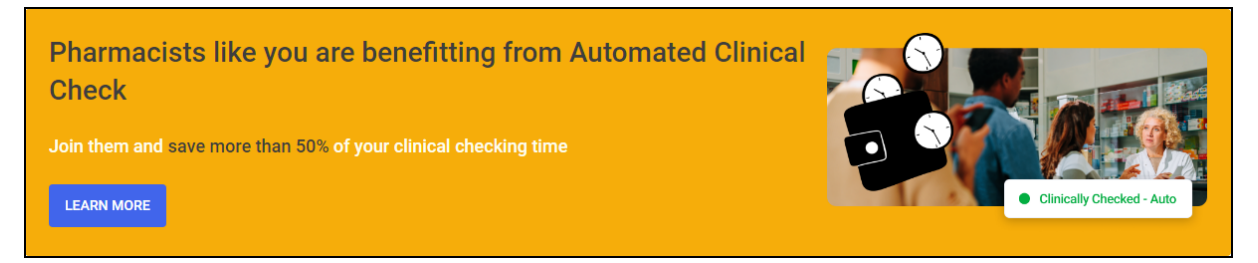

Are you seeing the time savings from the latest dispensing features? See <u>Dispensing Best Practice</u> for more information on setting up **Pharmacy Manager** and our recommended dispensing process.

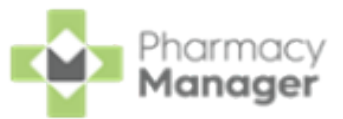

#### The Dispensing Evolution has Begun

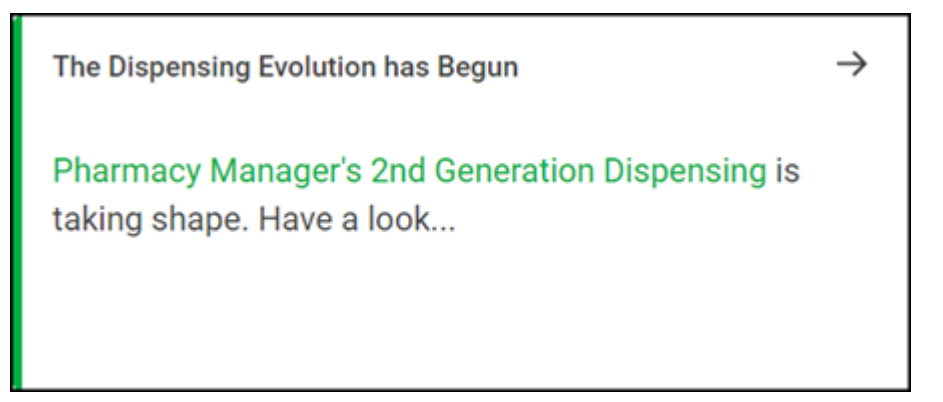

We have introduced a **Prescriptions** screen for users only to view and manage their new prescriptions in **Pharmacy Manager**. Select the tile to view the **Prescriptions** screen.

Owings

| Outstanding Owings | ÷       |
|--------------------|---------|
| 0                  | © 12:28 |

The **Owings** tile displays the number of items owing, select the tile to display your **Owings** screen.

Instalments

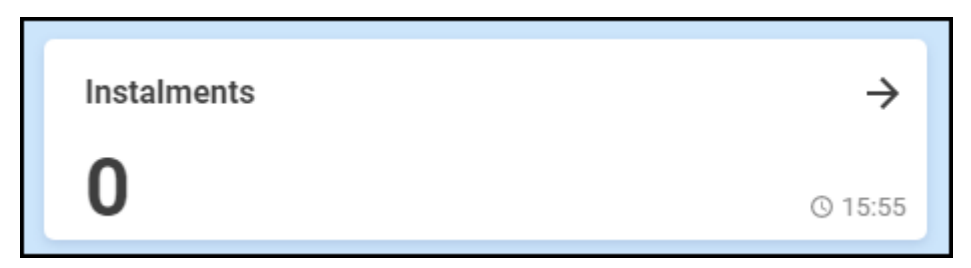

The **Instalments** tile displays the number of instalments due today, select the tile to display your **Instalments** screen.

**Unclaimed ePrescriptions** 

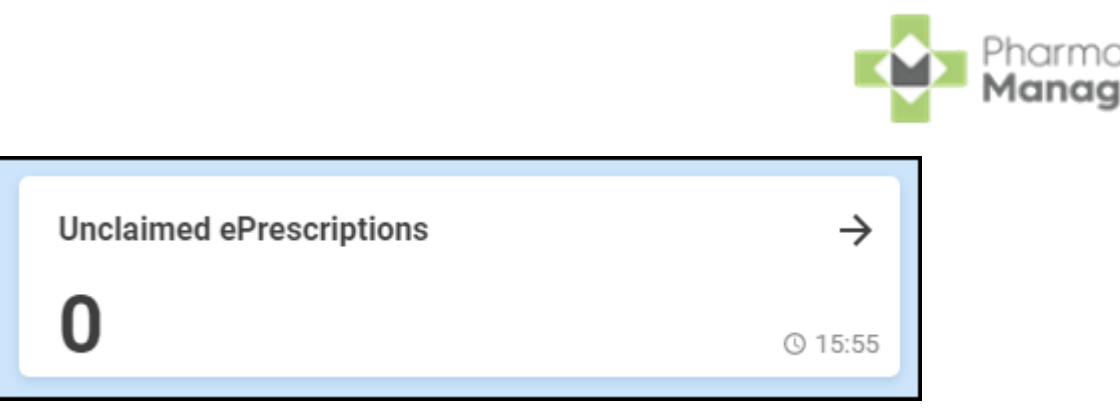

The **Unclaimed ePrescriptions** tile displays the number of dispensed prescriptions which have not been claimed. Select the tile to display your **eMessages** screen with the **All unclaimed prescriptions** filter applied.

#### Pending Orders

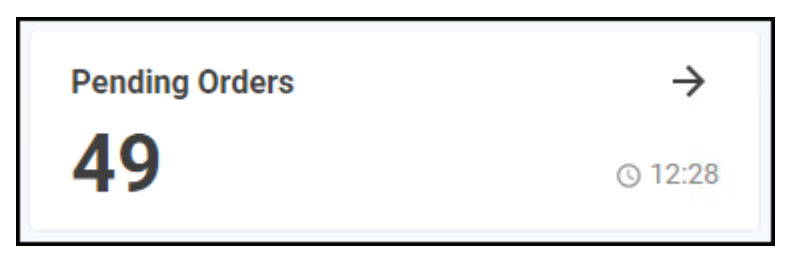

The **Pending Orders** tile displays the number of items on outstanding orders, select the tile to display your **Ordering** screen.

#### **MCR Repeats**

| MCR Repeats | $\rightarrow$ |
|-------------|---------------|
| 0           | © 16:54       |

The **MCR Repeats** tile displays the number of Medicines: Care & Review (MCR) repeats due to be dispensed over the next week. Select the tile to show the repeats screen with a one week date filter applied.

#### **Uncollected ePrescriptions**

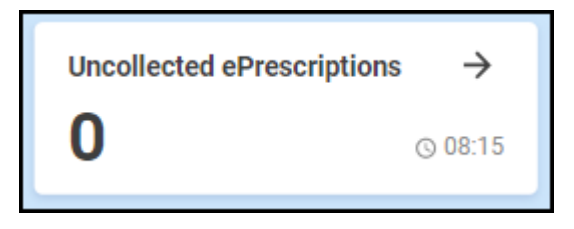

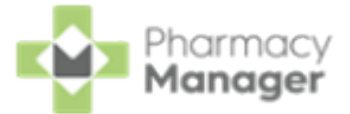

The **Uncollected ePrescriptions** tile displays the number of dispensed prescriptions which have not been collected. Select the tile to show the **Pending** screen with **Not collected** filter applied.

#### **New prescriptions**

| New Prescriptions | $\rightarrow$ |
|-------------------|---------------|
| 5                 | © 15:55       |

The **New prescriptions** tile displays the number of prescriptions which have been scanned but not dispensed. Select the tile to show the **eMessages** screen with a **New prescriptions** filter applied.

#### **NHS Scotland**

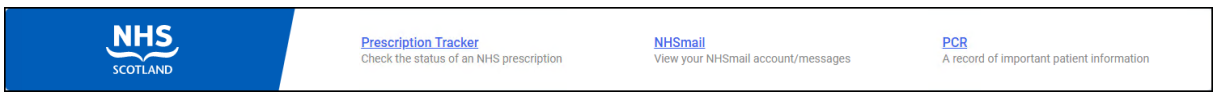

The NHS Scotland tile displays the following links for your convenience:

- **Prescription Tracker** Select to look up information about an electronic prescription.
- NHSmail Select to access your NHS mail log in.
- **PCR** Select to access the Pharmacy Care Record.

#### **Pharmacy Notes**

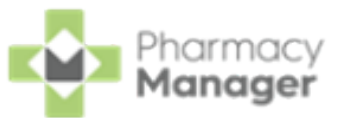

| 📕 Pharn  | • •                                              |            |
|----------|--------------------------------------------------|------------|
| 06/06/19 | Mrs Miggins is coming back tomorrow at 12:00pm   | * *        |
| 06/06/19 | Cegedim RX coming in tomorrow to demo new        | / Ŧ        |
| 06/06/19 | Lorem ipsum doler sit amet note taking dashboard | <b>/ T</b> |
|          |                                                  | +          |

The **Pharmacy Notes** tile enables all staff members to add, edit or delete a note on the dashboard. Any staff member with **Pharmacy Manager** access can:

• Add - Select Add +, the Add Note screen displays:

|               | Add Note                          | ×                    |                     |
|---------------|-----------------------------------|----------------------|---------------------|
|               | Description<br>This is a new note |                      |                     |
|               |                                   | 255                  |                     |
|               | Pin Note                          |                      |                     |
|               | CANCEL                            | SAVE                 |                     |
| Enteryournot  | e, select <b>Pin Note</b>         | n Note to pin the no | ote to the list, if |
| required, and | then select SAVE                  |                      |                     |

| Pharmacy<br>Manager |
|---------------------|
|                     |

| •<br>View Pinned I | Pharmacy Notes                     | <b>Only</b> - Select the <b>P</b> | in toggle             |
|--------------------|------------------------------------|-----------------------------------|-----------------------|
| view pinned r      | notes only.                        |                                   |                       |
| • Edit or Delete   | - Select Edit                      | to display the <b>Edi</b>         | <b>t Note</b> screen: |
|                    | Edit Note                          |                                   | ×                     |
|                    | Description<br>Stock up pens 08/02 | 2/2021                            | 231                   |
|                    | Pin Note                           |                                   |                       |
|                    | CANCEL                             | DELETE                            | SAVE                  |
| Either:            |                                    |                                   |                       |
| • Edit the         | Note as required                   | and select SAVE                   | SAVE , Or,            |
| Select D           | ELETE                              | o delete the note.                |                       |
| 🖊 Note - Phar      | <b>macy Notes</b> can              | be seen by all <b>Ph</b> a        | armacy Manager        |

Calendar

users.

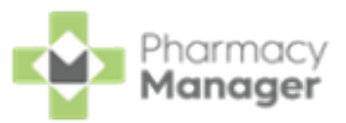

|                 | 🛗 Calen          | dar |    |       |    |      |         |         |
|-----------------|------------------|-----|----|-------|----|------|---------|---------|
|                 | < September 2022 |     |    |       |    |      | >       |         |
|                 | Su               | Мо  | Tu | We    | Th | Fr   | Sa      |         |
|                 |                  |     | I  | Today | 1  | 2    | 3       |         |
|                 | 4                | 5   | 6  | louuy | 8  | 9    | 10      |         |
|                 | 11               | 12  | 13 | 14    | 15 | 16   | 17      |         |
| Date contains a | 18               | 19  | 20 | 21    | 22 | 23 🗲 | Date se | elected |
| calenaar entry  | 25               | 26  | 27 | 28    | 29 | 30   |         |         |
|                 |                  |     |    |       |    |      | +       |         |

The **Calendar** tile provides you with a pharmacy wide diary. This can be used for appointments and reminders, any member of staff with **Pharmacy Manager** access can:

| • Add - Highlight a date select Add + complete the details as required                    |
|-------------------------------------------------------------------------------------------|
|                                                                                           |
|                                                                                           |
| • View - Select the date required and select <b>Options</b> , any                         |
| appointments and reminders for that day display. Select the item required                 |
| to view the details.                                                                      |
| • Edit - View an item and then select EDIT EDIT and update as required.                   |
| • <b>Delete</b> - To delete a calendar entry, <b>View</b> it, select <b>EDIT</b> and then |
| select DELETE                                                                             |
| <b>Note</b> - <b>Calendar</b> items can be seen by all <b>Pharmacy Manager</b> users.     |
| Fridge Temperatures                                                                       |

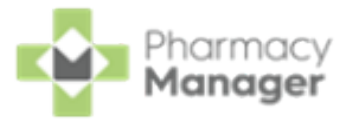

| 🔆 Fridge Tempera | VI             | EW MORE |       |       |   |
|------------------|----------------|---------|-------|-------|---|
| Date             | Fridge         | Temp°C  | Min°C | Max°C |   |
| 10/02/2020 9:35  | Samsung Fridge | 3       | 1     | 3.2   | / |
| 11/02/2020 14:48 | Samsung Fridge | 2.1     | 1.5   | 4.3   | / |
| 11/02/2020 14:47 | Samsung Fridge | 2       | 1.5   | 4     | 1 |
|                  |                |         |       |       |   |
|                  |                |         |       |       |   |
|                  |                |         |       |       |   |
|                  |                |         |       |       |   |
|                  |                |         |       |       | + |

The Fridge Temperatures tile displays:

- **Temp°C** The current temperature for any fridges selected.
- Min°C The minimum temperature of any fridges selected on a given day.
- **Max°C** The maximum temperature of any fridges selected on a given day.

#### **Useful Links**

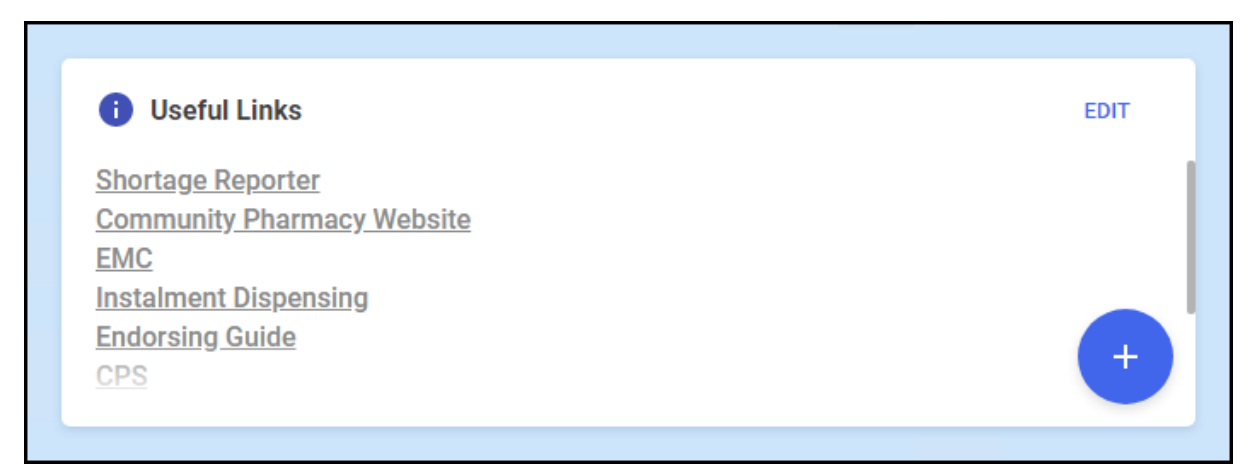

The **Useful Links** tile, managed by your pharmacy, displays links to websites you use. You can add, edit, delete and re-order links as required.

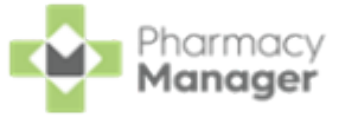

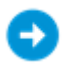

See <u>Managing Useful Links</u> for details.

#### **Pharmacy Manager Tile**

The tiles at the bottom of the **Dashboard**offer the following information.

| PHARMACY MANAGER<br>Unlock hours of time with Pharmacy<br>Manager                                                                       | Learning Zone<br>Bite-size tutorial videos and full learning paths to help you get the most<br>out of Pharmacy Manager |              |
|----------------------------------------------------------------------------------------------------|----------------------------------------------------------------------------------------------------|--------------|
| We are thrilled to introduce a brand new feature that will<br>bring you faster and more efficient dispensing.<br>Read all about it here | LEARN MORE<br>Create an account                                                                                        | $\mathbf{L}$ |

Pharmacy Manager - View information direct from the Pharmacy Manager software team.

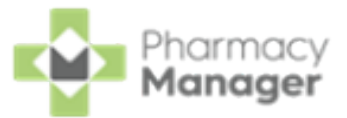

## Searching for a Patient

To search for a patient in **Pharmacy Manager**:

1. From the **Patient search** bar, enter all or part of the patient name, for example:

| Patient V Billy Black Q                                                                                                    |  |  |  |  |  |  |
|----------------------------------------------------------------------------------------------------|--|--|--|--|--|--|
| <ul> <li>The first name and last name, for example, Billy Black</li> <li>The last name, followed by the initial, for example, Black B</li> <li>Any part of the surname or first name, for example, Bil Bla</li> </ul> |  |  |  |  |  |  |
| <b>Training Tip</b> - You can also search for a patient by entering their NHS/CHI number prefixed by #, for example, #0123456789.                                                                                     |  |  |  |  |  |  |
| <b>Training Tip</b> - Leave <b>Patient</b> blank to search by address or date of birth.                                                                                                    |  |  |  |  |  |  |

1. Press Enter on your keyboard or select Search and the Find Patient

screen displays with a list of all available patients that match your criteria:

| 🗧 Find Patient         |                                    |            |                 |    |             |                             | ×                 |
|------------------------|------------------------------------|------------|-----------------|----|-------------|-----------------------------|-------------------|
| <u>N</u> ame: Mr Billy | Black                              | 2          | <u>S</u> treet: |    | Postcode:   | DO <u>B</u> :               | <u>E</u> ind      |
| Last Name              | First Name                         | Sex        | Age             | #  | Address     | Dat                         | e of Birth        |
| 1 Black                | Billy                              | Male       | 75              | 13 | Nomad North | 12/1                        | 2/1946            |
|                        | ah ta cimilar ao                   | unding por |                 |    |             |                             |                   |
| Extend sear Show tempo | ch to similar so<br>prary patients | unding nar | nes             |    |             | <u>A</u> dd <u>D</u> etails | <u>O</u> K Cancel |

**Training Tip** - You can also search by **Street**, **Postcode** and **DOB**. Tick **Extend search to similar sounding names** to display similar names.

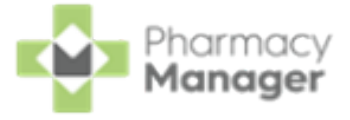

**Note** - If the patient does not exist in **Pharmacy Manager**, the name you entered displays in red. Select **Add** to create a new patient record.

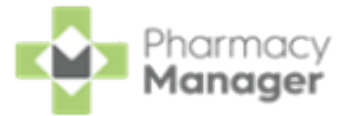

## Adding a New Patient

If a patient does not exist in **Pharmacy Manager**, you can create a new patient record. To add a new patient:

1. From Pharmacy Manager, select Patient and press Enter on your

keyboard:

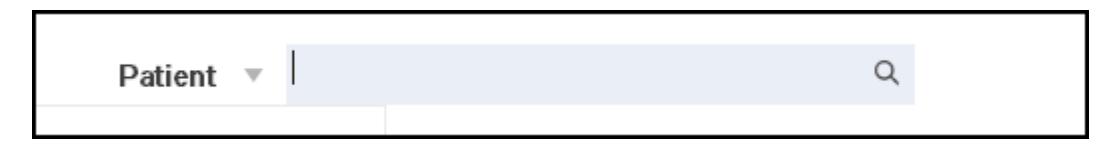

2. The Find Patient screen displays, select Add <u>Add</u>

| 🗧 Find Patient |                                    |           |         |   |           |               |               | ×            |
|----------------|------------------------------------|-----------|---------|---|-----------|---------------|---------------|--------------|
| Name:          |                                    |           | Street: |   | Postcode: | DO <u>B</u> : |               | <u>F</u> ind |
| Last Name      | First Name                         | Sex       | Age     | # | Address   |               | Date of Birth |              |
|                |                                    |           |         |   |           |               |               |              |
|                |                                    |           |         |   |           |               |               |              |
|                |                                    |           |         |   |           |               |               |              |
|                |                                    |           |         |   |           |               |               |              |
| Extend sear    | ch to similar so<br>prary patients | unding na | ames    |   |           | Add Details   | а <u>О</u> К  | Cancel       |

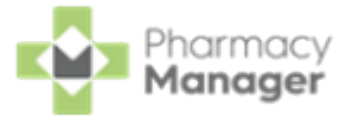

| Patient                  | Doctor            | Conditions | s N               | edication           |          | History               |                              | Othe            |
|--------------------------|-------------------|------------|-------------------|---------------------|----------|-----------------------|------------------------------|-----------------|
| Suppressior              | ns Exer           | mptions    | Rep               | eat Rx              |          | ePrescript            | tion Upd                     | lates           |
| Patient number:          | 13                |            |                   | F                   | ,<br>ers | onal De               | etails                       | Ş               |
| <u>T</u> itle:           | Mrs.              | •          |                   | Cove                | Form     |                       |                              |                 |
| <u>F</u> irst name:      | Karen             |            |                   | <u>s</u> ex.        | rem.     |                       |                              |                 |
| Other <u>n</u> ame(s):   |                   |            |                   | Do <u>B</u> :       | 25 Ju    | ily 1987              |                              |                 |
| <u>L</u> ast name:       | Green             |            |                   | A <u>ge</u> :       | 32       | <u>G</u> roup: A      | dult                         | 7               |
| Ethnicity ( <u>u</u> ):  | British           |            | *                 | NHS No ( <u>k</u> ) | :1234    | 56789                 |                              |                 |
| Address:                 | Flat 10, Farm Roa | ad         |                   | C <u>H</u> I No:    |          |                       |                              |                 |
| Temp Address             |                   |            |                   | N <u>I</u> No:      |          |                       |                              |                 |
| <b>PR26</b> ( <u>6</u> ) |                   |            |                   |                     |          | Tempora<br>Patient i  | ar <u>y</u> patie<br>s exemr | nt<br>ot        |
| Location (0):            |                   |            |                   |                     | - į      | No fixed              | abode                        |                 |
| Post <u>c</u> ode:       | SW11 3TH          | F          | ax ( <u>3</u> ):  |                     |          | Always v<br>Patient i | erity co<br>s decea          | ilect<br>sed    |
| Home phone (1)           | : 077491234567    | Mo         | bile ( <u>4</u> ) |                     |          | MUF                   | R Leaflet                    | : (w)           |
| Work phone (2):          |                   | Main con   | tact (7) Unk      | nown                | -        | Welco                 | me Leaf                      | let (           |
| E-Mail (5):              | test@test.com     |            |                   |                     |          | Regist                | ration C                     | ard             |
| \ <u>=</u> /-            |                   |            |                   |                     |          | Addr                  |                              |                 |
|                          |                   |            |                   |                     |          | Addit                 | 55 LdD                       | er ( <u>Z</u> ) |
|                          |                   |            |                   |                     | OK       |                       |                              | A               |
| Inton/ono                |                   |            |                   | Delete              |          | Can                   |                              | 1 1 1 1 1       |

3. The Patient Details screen displays, complete as required:

### Adding a Temporary Patient

To add a temporary patient, place a tick next to **Temporary patient** on the **Patient Details - Patient** screen:

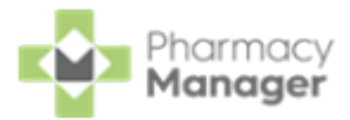

| Personal Details 👮                                                                                                    |              |           |  |  |  |  |  |
|----------------------------------------------------------------------------------------------------|--------------|-----------|--|--|--|--|--|
| <u>S</u> ex:                                                                                                    | Female       | Ŧ         |  |  |  |  |  |
| Do <u>B</u> :                                                                                                    |              |           |  |  |  |  |  |
| Ag <u>e</u> :                                                                                                    | Group: Adult | Ŧ         |  |  |  |  |  |
| NHS No ( <u>k</u> )                                                                                                    | : No         | minations |  |  |  |  |  |
| C <u>H</u> I No:                                                                                                    |              |           |  |  |  |  |  |
| N <u>I</u> No:                                                                                                    |              |           |  |  |  |  |  |
| <ul> <li>Temporary patient</li> <li>Patient is exempt</li> <li>No fixed abode</li> <li>Always verify collection</li> <li>Patient is deceased (8)</li> </ul> |              |           |  |  |  |  |  |

To change a temporary patient to a permanent patient, simply remove the tick next to **Temporary patient** on the **Patient Details - Patient** screen.

#### Finding a Temporary Patient

To include temporary patients on the **Find Patient** screen, simply place a tick next to **Show temporary patients**:

| 🗧 Find Patient                                         |                                                                                                    |        |                 |    |           |               | ×            |  |  |
|--------------------------------------------------------|----------------------------------------------------------------------------------------------------|--------|-----------------|----|-----------|---------------|--------------|--|--|
| Name: Miss Rhiannon Whiteley                           |                                                                                                    |        | <u>S</u> treet: |    | Postcode: | DO <u>B</u> : | <u>E</u> ind |  |  |
| Last Name                                              | First Name                                                                                                    | Sex    | Age             | #  | Address   | Date          | of Birth     |  |  |
| 1 Whiteley                                             | Rhiannon                                                                                                    | Female | 36              | 18 | Bridgend  | 01/01         | /1986        |  |  |
|                                                        |                                                                                                    |        |                 |    |           |               |              |  |  |
| <ul> <li>Extend search</li> <li>Show tempor</li> </ul> | ☐ Extend search to similar sounding names ✓ Show temporary patients           △ Show temporary patients         △K         Cancel |        |                 |    |           |               |              |  |  |

**Note** - The system records all dispensing details for temporary patients and therefore reports include temporary patient information. Temporary patients display on reports with an asterisk \* next to their name.

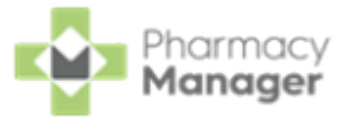

## Adding a New Prescriber

A prescriber is those authorised to issue prescriptions, for example, doctors, nurses and vets. To add a new prescriber:

1. From either:

Prescriber.

| • |                                                                         |
|---|-------------------------------------------------------------------------|
|   | The <b>Dispensary</b> screen - With a patient selected, enter the       |
|   | clinician's surname (full or partial) and press Enter on your keyboard, |
|   | or                                                                      |
| • | From the Pharmacy Manager Toolbar, select Tools - Inquiry -             |

<u>A</u>dd

2. The Find Prescriber screen displays, select Add

| 🎆 Find Press | riber                                  | ×            |
|--------------|----------------------------------------|--------------|
| Name:        |                                        | <u>F</u> ind |
| Last Nam     | e First Name Title Short               | Name         |
|              |                                        |              |
|              |                                        |              |
|              |                                        |              |
|              | <u>A</u> dd <u>D</u> etails <u>O</u> K | Cancel       |

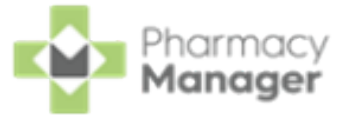

3. The **Prescriber Details** screen displays:

| nescriber Details    | ×                                    |
|----------------------|--------------------------------------|
| Personal Practice    | Patients Other ePrescription Updates |
|                      | Personal Details 🆓                   |
| Prescriber code:     | (Press Apply)                        |
| <u>T</u> itle:       | Dr                                   |
| <u>F</u> irst name:  |                                      |
| Last name:           | Burton                               |
| Туре:                | Doctor 👻                             |
|                      |                                      |
| NHS n <u>u</u> mber: |                                      |
| Telepho <u>n</u> e:  |                                      |
| Fa <u>x</u> :        |                                      |
| E <u>m</u> ail:      |                                      |
|                      | Frequently Used                      |
| 2                    | Delete OK Cancel Apply               |

Complete as appropriate:

- Title
- **First name**
- Last name

**Type** - Select the prescriber type from the list. If the prescriber type is not listed for example **Pharmacist Independent Prescriber** you can select **Other (Please specify)**, an additional text box activates, manually enter the prescriber type.

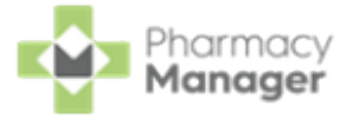

Training Tip - For example, for a pharmacist independent prescriber or paramedic independent prescriber select
 Other and enter Pharmacist Independent Prescriber or Paramedic Independent Prescriber.

- NHS/Registration No
- Telephone
- Fax
- Email
- **Prescriber can prescribe EPS R2 supplies** Tick to enable (England only).
- Frequently Used Tick to enable.
- 4. Select the **Practice** tab:

| 🖣 Prescriber Details |          |       | ×                                              |
|----------------------|----------|-------|------------------------------------------------|
| Personal Practice    | Patients | Other | ePrescription Updates                          |
|                      |          |       | Practice Details 厳                             |
| Practice ID:         |          |       |                                                |
| <u>P</u> ractice:    |          |       |                                                |
| Address:             |          |       | D <u>e</u> tails                               |
|                      |          |       |                                                |
|                      |          |       |                                                |
| Postcode:            |          |       |                                                |
| Telephone:           |          |       |                                                |
| Fax:                 |          |       |                                                |
| Email                |          |       |                                                |
| Lindii.              |          |       |                                                |
|                      |          | _     |                                                |
|                      |          |       | <u>D</u> elete <u>O</u> K Cancel <u>A</u> pply |

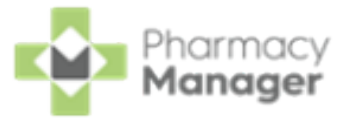

Complete as appropriate:

Practice ID

Practice

Address

**Postcode** - The postcode must be in the correct format, for example, AB123CD.

Telephone

Fax

Email

5. Select **OK**  $\underline{OK}$  to add the prescriber.

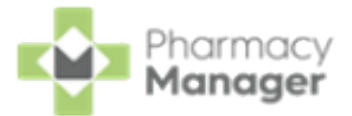

# Downloading prescriptions from the ePharmacy Store

To download a prescription from the **ePharmacy Message Store (eStore)**:

- From the Pharmacy Manager Side Navigation Bar select eMessages
   The eMessages screen displays.
- 2. Within Filter list by, select All:

| Filter list by |   |
|----------------|---|
| All            | Ŧ |

- 3. Scan the barcode on the prescription. The prescription downloads from the eStore.
- 4. The status displays as **Requesting** while the prescription download is in progress:

| Filter list by<br>All                    | ×                       |           |     |                |                |         |            | Action by<br>Next 7 Days v |
|------------------------------------------|-------------------------|-----------|-----|----------------|----------------|---------|------------|----------------------------|
| <ul> <li>Only show messages a</li> </ul> | awaiting current action |           |     |                |                |         |            | Clear Mers                 |
| Name                                     | 8                       | PMR Match | s R | CMS Sta MAS St | atus Action by |         | Status     | Message Type               |
| 1 AMS Prescript                          | ion request for UP      |           |     |                | 23/06/2020     | 13:07   | Requesting | Prescription               |
|                                          |                         |           |     |                |                |         |            | -                          |
|                                          |                         |           |     |                |                |         | _          |                            |
| Prescription Details                     |                         |           |     |                | Delete         | Djspens | e Reg      | end Complete               |

5. Once the prescription download is complete, the status changes to **New**:

|                             | Clear filters                                        |
|-----------------------------|------------------------------------------------------|
| a MAS Status Action by Stat | us Message Type                                      |
| 23/06/2020 13:07 Nev        | y Prescription                                       |
|                             | a MAS Status Action by Statu<br>23/06/2020 13:07 New |

If you are unable to scan the barcode on the prescription, you can enter the barcode manually:

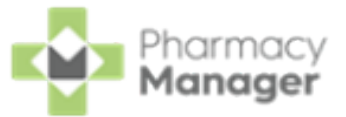

<u>0</u>K

1. Select Quick Actions - Enter A Barcode:

| 📳 Phan   | macy Manager    |                         |             |
|----------|-----------------|-------------------------|-------------|
|          | File Tools Help | i Quick Actions         |             |
|          |                 | History                 | Ctrl+Q      |
| ≡        | Owings          | Handout To Patient      | 3           |
| <b>f</b> |                 | Enter A Barcode         | Ctrl+#      |
|          |                 | Quick Interaction Check | Ctrl+Alt+Q  |
| RX       |                 | Add New Product         | Ctrl+F3 Its |
| Ê        | 3               | Backup                  |             |
|          |                 |                         |             |

2. The Manual Barcode Entry screen displays. Enter the Unique Prescription

Number (UPN) number from the prescription and select **OK** 

| 👜 Manual Barcode Entry                                   |    |  |  |  |
|----------------------------------------------------------|----|--|--|--|
| Type the barcode number as displayed on the prescription |    |  |  |  |
| K3141800JPLRNSAL                                         |    |  |  |  |
| <u>O</u> K <u>C</u> ance                                 | el |  |  |  |

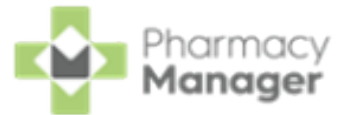

# Dispensing, Endorsing and Claiming an AMS prescription

To dispense an Acute Medication Service (AMS) prescription:

- 1. From the **Pharmacy Manager Side Navigation Bar** select **eMessages**
- 2. Select the prescription and select **Dispense Dispense**

| еM                                                        | essages 💠                                  |          |          |                |      |     |         |       | ● Lo        | ogged In       | 1    |
|-----------------------------------------------------------|--------------------------------------------|----------|----------|----------------|------|-----|---------|-------|-------------|----------------|------|
| Filter                                                    | list by                                    |          |          |                |      |     |         | Act   | ion by      |                |      |
| All                                                       | <b>~</b>                                   |          |          |                |      |     |         | Ne    | xt 7 Da     | ays            |      |
| 🗸 On                                                      | ly show messages awaiting current action   |          |          |                |      |     |         |       | ⊗           | Clear filte    | ers  |
| Nam                                                       | e                                          | <b>.</b> | Delivery | 8              | R    | MCR | Sta     | MAS S | tatus       | Action         | by   |
| £                                                         | 1 AMS Prescription for Sarah Green         |          |          | 8              |      | 0   |         |       |             | 19/04/2        | 2021 |
| £                                                         | 2 AMS Prescription for Stephanie Humphries |          |          | 8              |      | 8   |         | 8     |             | 29/03/2        | 2021 |
| 3 MCR Prescription request for UPN K10005000001JXX8 05/05 |                                            |          |          | 05/05/2        | 2021 |     |         |       |             |                |      |
| <                                                         |                                            |          |          |                |      |     |         |       |             |                | >    |
| <b>1</b> P                                                | rescription Details                        | De       | elete    | D <u>i</u> spe | ense |     | Re-regu | lest  | Co <u>r</u> | <u>m</u> plete |      |

3. The Matched Patient screen displays, confirming the patient matches a

patient already in **Pharmacy Manager**. Select **Next** 

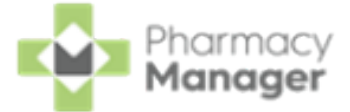

| Patient Selection Wizard                                                                                                    |                                                                                                    |  |  |  |  |
|----------------------------------------------------------------------------------------------------|----------------------------------------------------------------------------------------------------|--|--|--|--|
| Mrs Sarah Green         CHI:           492 Garside Avenue         0101875681           NewTown         DoB: 01/01/1987           NW1 5TD         Are: 34 | <ul> <li>Matched Patient         A patient found in the Pharmacy Manager database matches the patient on the electronic prescription.     </li> </ul> |  |  |  |  |
| Sex: Female                                                                                                    | Title: Mrs                                                                                                    |  |  |  |  |
| Item 1<br>Simvastatin 40mg tablets                                                                                                    | First name: Sarah<br>Other name(s):                                                                                                    |  |  |  |  |
|                                                                                                    | Last name: Green                                                                                                    |  |  |  |  |
| ONE to be taken at NIGHT                                                                                                    | Address: 492 Garside Avenue<br>NewTown                                                                                                    |  |  |  |  |
| Item 2<br>Bendroflumethiazide 2.5mg tablets                                                                                                    | Postcode: NW1 5TD                                                                                                    |  |  |  |  |
| 28 tablet(s)                                                                                                    | Sex: Female                                                                                                    |  |  |  |  |
| ONE to be taken in the MORNING                                                                                                    | CHI No: 0101875681                                                                                                    |  |  |  |  |
|                                                                                                    | DoB: 01 January 1987                                                                                                    |  |  |  |  |
| DM+D: 317919004                                                                                                    | Charges Exemption: None                                                                                                    |  |  |  |  |
| Item 3<br>Qvar 100mcg Inhaler                                                                                                    | <b>•</b>                                                                                                    |  |  |  |  |
|                                                                                                    | Back Next Cancel                                                                                                    |  |  |  |  |

**Note** - If no patient is found, you can create a new patient record by selecting **New Patient**, see <u>Adding a New Patient on</u> <u>page 18</u> for details.

4. The **Patient Medication History** screen displays, showing all medication previously dispensed to the patient, from here you can repeat from history

if required. Select Finish

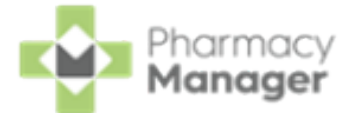

| Patient Selection Wizard - Mrs Sarah Green (492 Garside A                                                                                                    | venue, NewTown, NW1 5TD)                                                                                                    |
|----------------------------------------------------------------------------------------------------|----------------------------------------------------------------------------------------------------|
| Patient Selection Wizard - Mrs Sarah Green       CHI:         492 Garside Avenue       0101875681         NewTown       DoB: 01/01/1987         NW1 5TD       Age: 34         Simvastatin 40mg tablets       28 tablet(s)         ONE to be taken at NIGHT       DM+D: 32000009         Item 2       Bendroflumethiazide 2.5mg tablets         28 tablet(s)       ONE to be taken in the MORNING         DM+D: 317919004       Statistical Additional Additional A | Patient Medication History Select any patient medication history that you wish to repeat from Description  # Last Dispensed Qty Paracetamol 500mg Caplets 1 28/04/2021 13:2 16 To be taken as directed. Max 2 per dose, 8 in 24 hrs. Do not take Amoxicillin 250mg Capsules 1 19/04/2021 12:0 21 ONE to be taken at NIGHT Take regularly and complete the course. |
| Item 3<br>Qvar 100mcg Inhaler                                                                                                    | <ul> <li>Don't show me expanded directions</li> <li>Don't show this page again</li> </ul>                                                                                                    |
|                                                                                                    | <u>B</u> ack <u>F</u> inish Cancel                                                                                                    |

5. The **Dispensary** screen displays:

| Dispensary                                                                                          |                                                        |                                                                | i≣ Form                              | i≣ Ordering i≣ Print                                                                                                    |  |  |
|----------------------------------------------------------------------------------------------------|--------------------------------------------------------|----------------------------------------------------------------|--------------------------------------|----------------------------------------------------------------------------------------------------|--|--|
| Patient:<br>Mrs Sarah Green (492 Garside Avenue)                                                    | Prescri <u>b</u> er:<br>i Dr. David Burton             |                                                                |                                      | No. Items: 610                                                                                                    |  |  |
|                                                                                                    |                                                        |                                                                | ····· Itaan                          | Mrs Sarah Green         CHI:           492 Garside Avenue         0101875681           NewTown         DoB: 01/01/1987           NW1 5TD         Age: 34 |  |  |
|                                                                                                    |                                                        |                                                                | := item                              | Sex: Female                                                                                                    |  |  |
| Written as:                                                                                         | Quantity:                                              | Cost:                                                          |                                      | Item 1                                                                                                    |  |  |
| Simvastatin 40mg Tablets                                                                            | (1) 28                                                 | Item cost:<br>PIP code:                                        | £0.00<br>1153154                     | 28 tablet(s)                                                                                                    |  |  |
| Dispense as:                                                                                        | Owe:                                                   | Pack size:                                                     | 28                                   | ONE to be taken at NIGHT                                                                                                    |  |  |
| Simvastatin 40mg Tablets (28) [Wockhardt UK Ltd]                                                    | 8                                                      | Used Today / Max:                                              | 0/0                                  |                                                                                                    |  |  |
| Dire <u>c</u> tions:                                                                                |                                                        | Min. order / Stock:<br>Auto order:                             | V/U<br>Yes                           | DM+D: 32000009                                                                                                    |  |  |
| ONE to be taken at NIGHT<br>Avoid consumption of grapefruit during<br>treatment with this medicine. | Caution<br>Direction                                   | Stock level:<br>Trade / Retail:<br>Tariff:<br>Ingredient Cost: | 0<br>£0.00 / £0.00<br>£0.88<br>£0.88 | Item 2<br>Bendroflumethiazide 2.5mg tablets<br>28 tablet(s)<br>ONE to be taken in the MORNING                                                            |  |  |
| Edit Trusted Directions                                                                             |                                                        |                                                                |                                      |                                                                                                    |  |  |
| warnings:                                                                                           |                                                        | Total Cost:                                                    | £0.00 (£0.88) 👔                      | DM+D: 317919004                                                                                                    |  |  |
|                                                                                                    | age and local data<br>ss, and Ctrl+G to show generics. |                                                                |                                      | Item 3<br>Qvar 100mcg Inhaler<br>200 dose(s)<br>ONE puff TWICE a DAY<br>DM+D: 3175611000001106                                                           |  |  |
|                                                                                                    |                                                        |                                                                |                                      | Dr David Burton Date: 19/04/2021<br>Paisley Surgery 3333337                                                                                              |  |  |
|                                                                                                    |                                                        |                                                                |                                      | Marchburn Drive                                                                                                    |  |  |
| 😢 Endorse 📲 Save to pending 🛞 Not dispensed                                                         | 3 1                                                    | of 3 📀                                                         | Can                                  | cel Confirm Finish Item                                                                                                    |  |  |

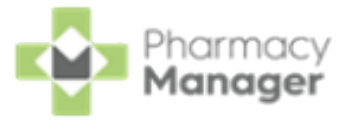

Training Tip – To print the prescription from the Dispensary screen, select Print - Print Prescription or press Shift + Alt + P on your keyboard.

Complete as follows to dispense an item:

- Written as Select Enter to search for the prescribed item. Written as populates with the item details, for example, Simvastatin 40mg Tablets.
- **Dispense as** Populates automatically with the dispensed item, for example, Simvastatin 40mg Tablets (28) [Wockhardt UK Ltd].
- **Quantity** Populates automatically. Check to ensure it is correct.
- **Directions** Enter the directions provided on the prescription, for example, type 'One to be taken at NIGHT' or enter the appropriate dosage code, '1 space N space'.
- Warnings If Warnings display, you must select Confirm.
- **Owe** Enter if appropriate.
- 6. If the prescription contains multiple items, select **Finish Item** and repeat the process outlined in step 5.
- 7. After dispensing all items, select **Finish**
- 8. The **Dispensary Supply** screen displays, select **Send** to endorse the prescription:

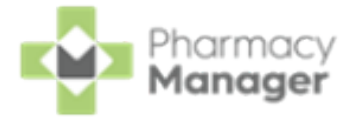

| Dispensary Supply - NHS Std (10/05/20     | )21 13:30:39) ×                                                                                                    |  |  |  |  |
|-------------------------------------------|----------------------------------------------------------------------------------------------------|--|--|--|--|
| Form Items                                |                                                                                                    |  |  |  |  |
|                                           | Prescription Items ⊘⊗                                                                                                    |  |  |  |  |
| [Item 1]                                  | 28 x Simvastatin 40mg Tablets     28 x Simvastatin 40mg Tablets                                                                                              |  |  |  |  |
| [ltem 2]<br>Q28                           | 28 x Simvastatin 40mg Tablets<br>28 x Bendroflumethiazide 2.5mg Tablets<br>28 x Bendroflumethiazide 2.5mg Tablets<br>1 x Qvar 100mcg Inh (Press&Brth) 200dse |  |  |  |  |
| [ltem 3]<br><pack 200=""><br/>Q200</pack> | 1 x Qvar 100mcg Inh (Press&Brth) 200dse                                                                                                    |  |  |  |  |
| •                                         | <                                                                                                    |  |  |  |  |
| <u>S</u> end                              | Reset Not Disp Endorse Details                                                                                                    |  |  |  |  |
| Print with Endorsing Information          | tion                                                                                                    |  |  |  |  |
|                                           | <u>O</u> K Cancel <u>A</u> pply                                                                                                    |  |  |  |  |

Note - To print the endorsement information on the prescription at this point, tick Print with Endorsing Information.
The chosen setting is remembered for subsequent prescriptions.

**Note** - If any information is missing from the printed endorsement please hand annotate as required. For example, where additional items or assorted flavours have been dispensed.

The claim is then automatically sent to National Services Scotland (NSS):

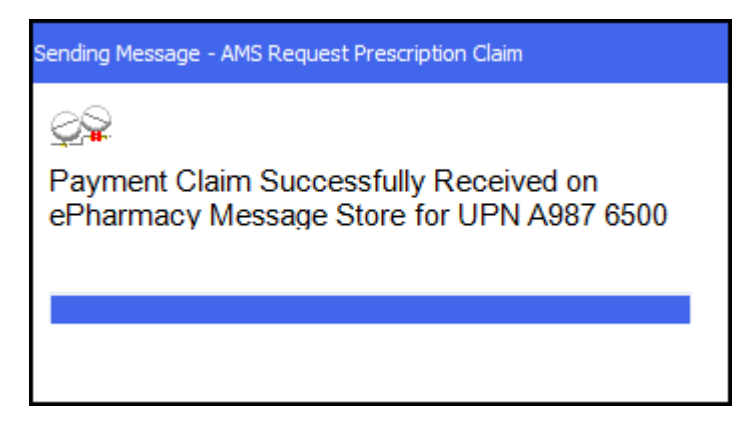

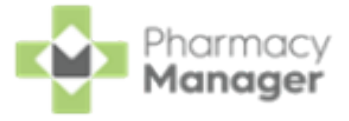

**Training Tip** - The **Unclaimed ePrescription** tile on the **Pharmacy Manager Dashboard** displays the number of dispensed prescriptions that have not been claimed, this includes MCR and AMS.

To check that an AMS claim has been successful, see <u>Identifying a</u> <u>Successful AMS Claim on the next page</u>.

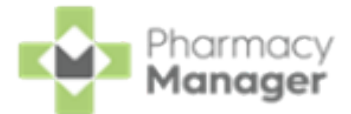

## Identifying a Successful AMS Claim

To check that a claim was successfully sent and is acknowledged by the ePharmacy Message Store (eStore):

- 1. From the Pharmacy Manager Side Navigation Bar select eMessages
- 2. Scan the barcode on the prescription to highlight the prescription. If the claim was successful the **Status** displays as **Claimed**:

| eMessages Ø <b>*</b> New Dispensing! <u>Take me there</u>        |          |             | Logged In        | Send to PDM              |   |
|------------------------------------------------------------------|----------|-------------|------------------|--------------------------|---|
| Filter list by                                                   |          |             |                  | Action by<br>Next 7 Days | Ŧ |
| Only show messages awaiting current action     (S) Clear filters |          |             |                  |                          |   |
| Name                                                             | Handout  | 🔒 🥱 🎘 MC MA | A Action by      | Status                   |   |
| 1 AMS Prescription for Sam Seaborn                               | <b>公</b> | 8 8 8       | 07/07/2023 10:49 | Claimed                  |   |
|                                                                  |          |             |                  |                          |   |

**Important** - A status of **Claiming** displays if the claim is not successfully acknowledged by the ePharmacy Message Store (eStore).

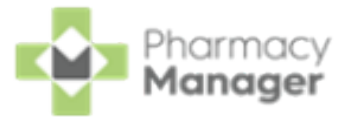

## **Creating an Owing**

There may be occasions when a prescription can only be partially dispensed, for example, if you have insufficient stock.

**Note** - You create an **Owing** during the dispensing of an item. The method of creating an owing depends on whether you are using a stock control method.

To create an **Owing**:

- 1. Dispense the prescription in the usual way, completing the patient, prescriber and item details.
- If you select Stock Check While Labelling from Pharmacy Details -Ordering - Stock Control, Pharmacy Manager automatically populates the quantity owed in Owe. If you do not select you need to enter the Owe quantity each time.
- 3. Complete the prescription in the usual way, and select **Finish**. An **Owings** label(s) prints:

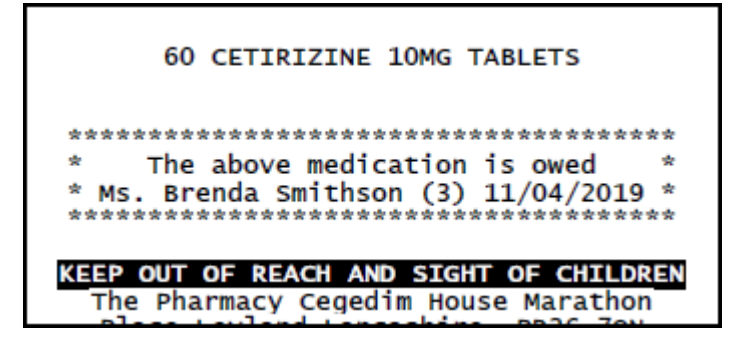

Note - The number of labels that print is set in Pharmacy Details.

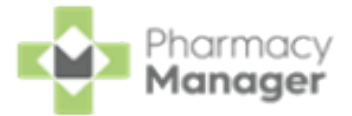

## Fulfilling an Owing

To fulfil an owing:

- 1. From the **Pharmacy Manager Side Navigation Bar** select **Owings**
- 2. Optionally, select **Date** and set a date range to display.
- 3. Highlight the appropriate **Owing** and select **Prepare**
- 4. The **Prepare owing** screen displays, complete as required:
  - **Dispensed as** Update if required.
  - **Quantity Disp** Update to partially dispense the item(s).

| Owe - | Ifreau | jired. | use to | o create | a further | owina:  |
|-------|--------|--------|--------|----------|-----------|---------|
| 0.110 | nioqu  | moa,   | 03010  | Cicaic   | anormor   | Grunig. |

| 😰 Prepare owing                                                |                                                                                                    |                                   | - 🗆 X              |  |  |  |
|----------------------------------------------------------------|----------------------------------------------------------------------------------------------------|-----------------------------------|--------------------|--|--|--|
| ltem                                                           |                                                                                                    | Prepare                           | Owing - GP10 鬥     |  |  |  |
| <u>P</u> atient:                                               | Miss Robyn Davidson (123 Any St)                                                                    |                                   | Details            |  |  |  |
| Quantity prescribe                                             | d: 28                                                                                               | 28 Already dispensed: 14          |                    |  |  |  |
| Directions:                                                    | ONE to be taken at NIGHT<br>Avoid consumption of grapefruit during<br>treatment with this medicine. |                                   |                    |  |  |  |
| Written as:                                                    | Simvastatin 40mg Tablets                                                                            |                                   |                    |  |  |  |
| Qty to dispense:                                               | 14                                                                                                  |                                   | Number of items: 1 |  |  |  |
| Label As Prescribed                                            |                                                                                                    |                                   |                    |  |  |  |
| Dispensed as: Simvastatin 40mg Tablets (28) [Wockhardt UK Ltd] |                                                                                                    |                                   |                    |  |  |  |
| Quantity Disp: 1                                               | 4 Q                                                                                                 | uantity in stock: 154             | Owe: 1             |  |  |  |
| Total quantity: 1                                              | 4                                                                                                   |                                   | Total owe: 0       |  |  |  |
| Select                                                         | Brand Select Gen                                                                                    | eric                              | Select Packsize    |  |  |  |
| Combine to one                                                 | e label <u>E</u> orm                                                                                | Remove a <u>l</u> Remo <u>v</u> e | Prepare Cancel     |  |  |  |
|                                                                |                                                                                                    |                                   |                    |  |  |  |

5. Select **Prepare Prepare** 

to print the item and any further owing label

(s).

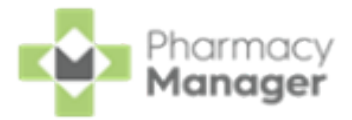

### When a Patient Collects Their Medication

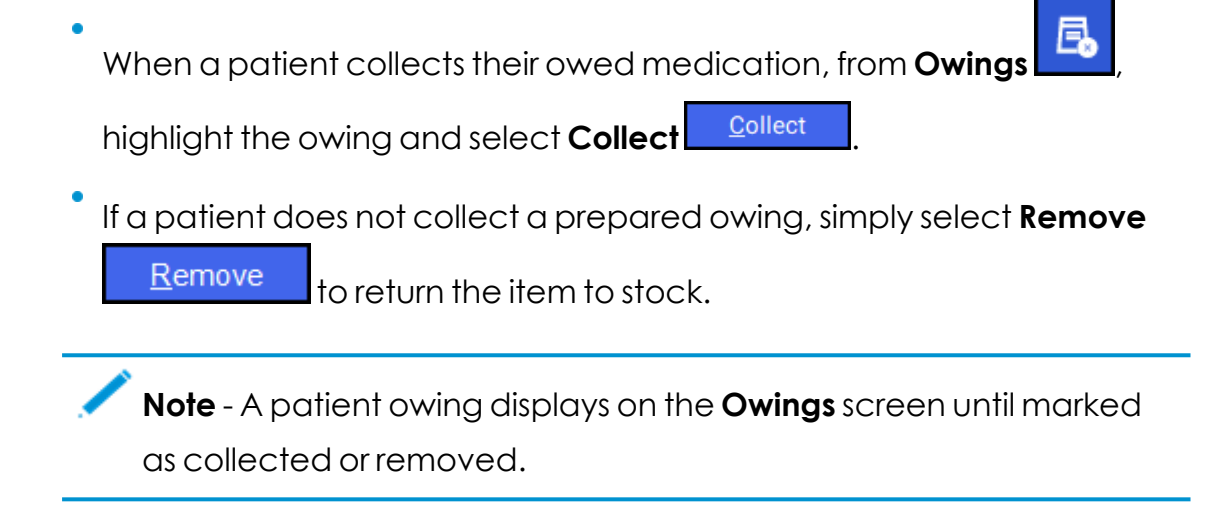
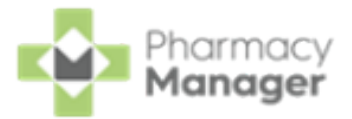

### **Registering Patients for MCR**

The Medicines: Care & Review (MCR) also known as Chronic Medication Service (CMS) enables people with a long term illness to register with a pharmacy of their choice for pharmaceutical care.

This may include a Medication Review provided by the pharmacist and/or a serial prescription valid for 24, 48 or 56 weeks. A patient must be registered for MCR on **Pharmacy Manager** before recording the service.

To register a patient for MCR:

- 1. From the **Pharmacy Manager Side Navigation Bar** select **ePharmacy** and the **ePharmacy** screen displays.
- 2. Select Service MCR (Medicines: Care and Review):

| Service                                 |   |
|-----------------------------------------|---|
|                                         | - |
| MCR (Medicines: Care and Review)        | A |
| UCF Emergency Hormonal Contraception    |   |
| UCF Gluten Free Food                    |   |
| UCF Healthy Start Vitamins              |   |
| UCF Impetigo                            |   |
| UCF MenB Paracetamol                    |   |
| UCF Smoking Cessation - Varenicline     |   |
| UCF Smoking Cessation excl. Varenicline | - |

3. In **Patient**, enter the patient's name and select **Search** .

| Patient | Ŧ | David Abbott | Q |
|---------|---|--------------|---|
|         |   |              |   |

4. The Find Patient screen displays. Select the required patient and select OK

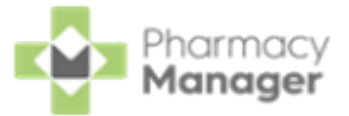

<u>0</u>K

| Name | : Mast | ter David Abbot | t    | Street: |   | Postcode:          | Eind |
|------|--------|-----------------|------|---------|---|--------------------|------|
| Last | Name   | First Name      | Sex  | Age     | # | Address            |      |
| 14   | Abbott | David           | Male | 24      | 3 | 15 Balvenje Street |      |

Note - If the patient is not found in **Pharmacy Manager**, select **Add** Add to add the patient, see <u>Adding a New Patient on</u> page 18 for details.

- 5. The **Confirm patient details** screen displays. Complete as follows:
  - **Qualification Rules** Ensure the patient matches the qualifying criteria for MCR.
  - **Personal Details** Ensure the patient's personal details are correct:

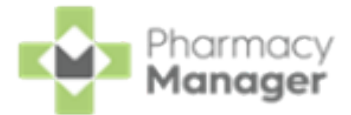

| Personal Details   | 0000004004                              |
|--------------------|-----------------------------------------|
| CHI Number:        | 29 <u>0</u> 2961294                     |
| FirstName          | David                                   |
| Address:           | 15 Balvenie Street<br>Dufftown<br>Keith |
|                    | No fixed abode                          |
| Postcode:          | AB55 4AB Sex: Male                      |
| Date of Birth:     | 29 February 1996                        |
| -Warning(s)        |                                         |
| Are the above deta | ails correct?                           |

- 7. Select **Register**
- 8. A CP3 form prints containing all the patient registration information. The patient or their representative must sign the CP3 form.

**Training Tip** - See <u>Reprinting the last CP3 or CP4 Form</u>.

9. The registration message is then sent to the **ePharmacy Message Store**.

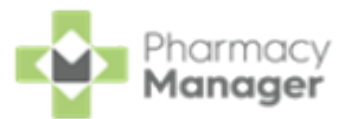

# Dispensing a Serial (MCR) Prescription

There are 4 steps to dispensing a Serial (MCR) Prescription:

- 1. Confirming the Dispensing Schedule on the next page
- 2. Dispensing the First Iteration of a Serial (MCR) Prescription on page 45
- 3. <u>Collecting a Serial (MCR) Prescription on page 48</u>
- 4. Dispensing Subsequent Iterations of a Serial (MCR) Prescription on page 52

For more information on Serial (MCR) Prescriptions see:

- MCR Dispensing Cycle Completed on page 55
- Calculating MCR Due Date on page 58

Useful MCR Reports in Pharmacy Manager:

- MCR Claim Submissions Report Lists patients based on the state of their claim.
- MCR Parked Prescriptions Report Reports on MCR prescriptions that are parked.
- **MCR Patient Status Report** Lists the patient's MCR registration status.
- MCR Repeat Not Received Lists patients based on MCR repeat not received.
- MCR Treatment Summary Report Electronic Medicines: Care and Review Treatment Summary Report.
- **Missing TSR Submissions Report** Missing TSR Submissions Report.
- **Upcoming MCR Iterations Report** Upcoming MCR Iterations Report.

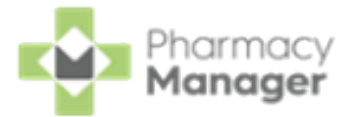

## **Confirming the Dispensing Schedule**

When dispensing the first iteration of a Serial (MCR) Prescription you must confirm the dispensing schedule. The dispensing schedule indicates the quantity of medication and the frequency at which it is due to be dispensed to the patient.

To confirm the dispensing schedule:

Scan the barcode on the Serial (MCR) Prescription, or select Quick Actions

 Enter A Barcode, and enter the UPN number from the Serial (MCR)
 Prescription:

| 📳 Phar   | rmacy Manager   |                         |             |
|----------|-----------------|-------------------------|-------------|
|          | File Tools Help | i≡ Quick Actions        |             |
|          |                 | History                 | Ctrl+Q      |
| ≡        | Owings          | Handout To Patient      | 3           |
| <b>f</b> |                 | Enter A Barcode         | Ctrl+#      |
|          |                 | Quick Interaction Check | Ctrl+Alt+Q  |
| R        |                 | Add New Product         | Ctrl+F3 Its |
| Ê        | 3               | Backup                  |             |
|          | •               |                         |             |

- 2. From the **Pharmacy Manager Side Navigation Bar** select **eMessages** and the **eMessages** screen displays with the scanned/entered prescription highlighted.
- 3. The prescription is ready to dispense when the status changes to **New**,

select **Dispense Dispense** 

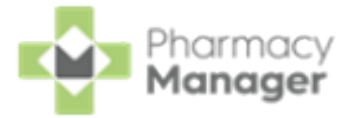

|              |              | Clear filters    | Action by<br>Next 7 Days                                                                                                    |
|--------------|--------------|------------------|----------------------------------------------------------------------------------------------------|
| _            |              | Clear filters    | Next 7 Days                                                                                                    |
|              |              | Clear filters    |                                                                                                    |
|              |              | Contract inters  |                                                                                                    |
| 🗶 MCR Status | MAS Status A | Action by        | Status                                                                                                    |
|              | 0            | )9/09/2021 15:16 | Prepared                                                                                                    |
|              | 0            | )8/09/2021 23:36 | Prepared                                                                                                    |
|              | 0            | )8/09/2021 23:30 | Prepared                                                                                                    |
| 0            | 0            | 08/09/2021       | New                                                                                                    |
|              | 0            |                  | 08/09/2021         23:36           08/09/2021         23:36           08/09/2021         23:30           Ø         6           08/09/2021         23:30 |

4. **Pharmacy Manager** checks to see if the MCR prescription has been modified by the prescriber:

| Sending Message - Refresh MCR Prescription data         |  |
|---------------------------------------------------------|--|
| <u> </u>                                                |  |
| The electronic prescription data has not been modified. |  |
|                                                         |  |

If the prescription is cancelled a warning displays:

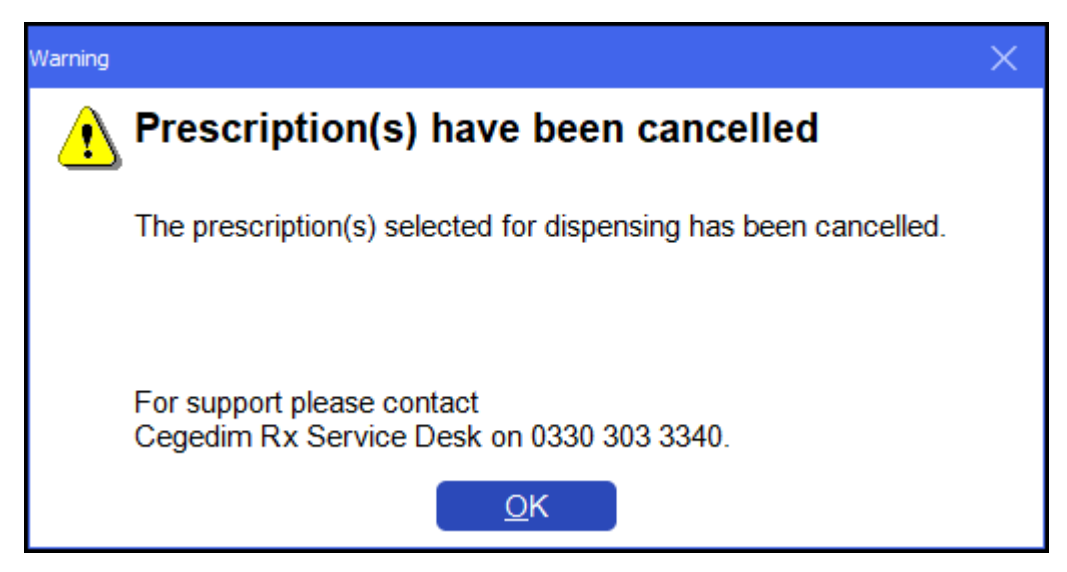

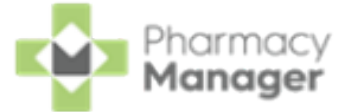

5. The Matched Patient screen displays. Confirm the patient's identity and

| elect <b>Next</b> :                                                                                     |                                                                                                    |                                                                     |             |
|----------------------------------------------------------------------------------------------------|----------------------------------------------------------------------------------------------------|---------------------------------------------------------------------|-------------|
| Patient Selection Wizard                                                                                |                                                                                                    |                                                                     |             |
| Mr IAN POOLE CHI: 2407911253<br>11a St Patrick DoB: 24/07/1991<br>Square Age: 30<br>Edinburgh Sex: Male | <ul> <li>Matched Patie</li> <li>A patient found in the patient on the experiment on the experiment on the experiment on the experiment on the experiment on the experiment on the experiment on the experiment on the experiment of the patient on the experiment of the patient of the patient of the pat</li></ul> | <b>nt</b><br>he Pharmacy Manager databas<br>lectronic prescription. | e matches   |
| Midlothian<br>FH8 9FZ                                                                                   | Title:                                                                                                    | Mr                                                                  |             |
| Medication term: 24 weeks                                                                               | First name:                                                                                                    | lan                                                                 |             |
| Itom 1                                                                                                  | Other name(s):                                                                                                    |                                                                     |             |
| ACCOLATE tabs 20mg                                                                                      | Last name:                                                                                                    | Poole                                                               |             |
| 336 tablet(s) TAKE ONE TWICE DAILY                                                                      | Address:                                                                                                    | 11A ST PATRICK SQUARE<br>EDINBURGH<br>MIDLOTHIAN                    |             |
| DM+D: 408011000001106                                                                                   | Postcode:                                                                                                    | EH8 9EZ                                                             |             |
| Suggested Dispensing Frequency: 4 weeks                                                                 | Sex:                                                                                                    | Male                                                                |             |
| Medication dispensed 0/6 times                                                                          | CHI No:                                                                                                    | 2407911253                                                          |             |
| Wedication dispensed 0/0 ames                                                                           | DoB:                                                                                                    | 24 July 1991                                                        |             |
| Item 2<br>SALBUTAMOL mr cap 4mg<br>336 capsule(s)                                                       | Charges Exemptio                                                                                                    | n: None                                                             |             |
|                                                                                                    |                                                                                                    | Park Back                                                           | Next Cancel |
|                                                                                                    |                                                                                                    |                                                                     |             |

**Training Tip** - If you are unsure when you are going to dispense the first iteration of the prescription you can choose to **Park** the prescription. The prescription status changes from **New** to **Parked** and no longer displays as a **New Prescription**.

6. The **Dispensing Schedule** screen displays:

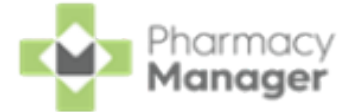

| Patient Selection Wizard - Mr Ian Poole (11A ST PATRICK SQ                                                                         | UARE, EDINBURGH, MIDLOTHIAN, EH8 9EZ)                                                                                                    |  |  |
|----------------------------------------------------------------------------------------------------|----------------------------------------------------------------------------------------------------|--|--|
| Mr IAN POOLE<br>11a St Patrick<br>Square<br>Edinburgh<br>Hidlothian<br>EH8 9EZ<br>Medication term: 24 weeks<br>Item 1              | <ul> <li>Dispensing Schedule</li> <li>Please select the dispensing schedule for each item of medication on<br/>the electronic prescription.</li> <li>The details selected below describe how often medication will be<br/>dispensed and how much will be given each time the prescription is<br/>dispensed. Once selected these details will be used to establish a<br/>dispensing schedule for this prescription.</li> </ul> |  |  |
| ACCOLATE tabs 20mg<br>336 tablet(s)<br>TAKE ONE TWICE DAILY<br>DM+D: 408011000001106<br>Suggested Dispensing Frequency: 4<br>weeks | ACCOLATE tabs 20mg<br>336 tablet(s)<br>Dispense every 28 days Total: Unknown<br>SALBUTAMOL mr cap 4mg<br>336 capsule(s)<br>Dispense 56 every 28 days Total: 336                                                                                                    |  |  |
| Medication dispensed 0/6 times                                                                                                    |                                                                                                    |  |  |
| Item 2<br>SALBUTAMOL mr cap 4mg<br>336 capsule(s)                                                                                  | Proposed date of first dispensing:                                                                                                    |  |  |
|                                                                                                    | Park Back Finish Cancel                                                                                                    |  |  |

**Pharmacy Manager** automatically populates the **Dispensing Schedule** for each item on the prescription based on the Medication term, quantity and dosage/directions on the serial prescription and populates **Dispense** and **Every** with the correct values. In the example of the second item above, 336 capsules of Salbutamol 4mg is prescribed over a 24 week period with the directions 'TAKE ONE TWICE DAILY', **Pharmacy Manager** calculates you should dispense 56 tablets every 28 days.

If a value is required it is highlighted with your chosen colour, in this example the **Dispense** value requires adding.

#### Enter the Proposed date of first dispensing.

7. Select **Finish** and the **Dispensary** screen displays.

Continue to dispense the first iteration of the Serial Prescription in the usual way, see <u>Dispensing the First Iteration of a Serial (MCR)</u>
<u>Prescription on the next page</u>.

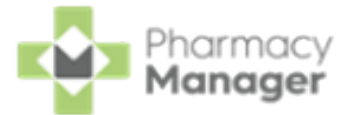

# Dispensing the First Iteration of a Serial (MCR) Prescription

After confirming the Dispensing Schedule, the **Dispensary** screen displays and you can dispense the first iteration of the prescription.

See <u>Confirming the Dispensing Schedule on page 41</u> for details.

1. From the **Dispensary** screen, continue to dispense an item as normal,

see <u>Dispensing an Electronic Prescription</u> for details:

| Dispensary                                                                                                   |                                    |                                                                                                    | i≣ Form       | $\equiv$ Ordering $\equiv$ Print                                                                                                    |
|----------------------------------------------------------------------------------------------------|------------------------------------|----------------------------------------------------------------------------------------------------|---------------|----------------------------------------------------------------------------------------------------|
| Patient:<br>Mr Ian Poole (11A ST PATRICK SQUARE)                                                             | Prescriber:<br>Dr. Christine Gre   | en                                                                                                    |               | No. Items:         6939           2         6P10                                                                                                    |
| £ Rest rest rest Item 1 • Written as: <b>CPRESS ENTER TO SEARCH USING DM+D CODE</b> Dispense as: Directions: | Quantity:<br>56<br>Owe:<br>Caution | Cost:<br>Item cost:<br>PIP code:<br>Pack size:<br>Used Today / Max:<br>Min. order / Stock:<br>Auto order:<br>Due in / Owe:<br>Stock level:<br>Trade / Retail:<br>Tariff: | i Item        | Mr IAN POOLE CHI: 2407911253<br>11a St Patrick DoB: 2407911253<br>Square Age 30<br>Edinburgh Sex: Male<br>Midlothian<br>EH9 9EZ<br>Medication term: 24 weeks<br>Item 1<br>ACCOLATE tabs 20mg<br>336 tablet(s)<br>TAKE ONE TWICE DAILY<br>DM+D: 408011000001106<br>Suggested Dispensing Frequency: 4<br>weeks |
| Varnings:                                                                                                    | View MCR Notes                     | Total Cost:                                                                                                    | £0.00 (£0.00) | Medication dispensed 0/6 times                                                                                                    |
|                                                                                                    | View MCR Notes                     |                                                                                                    |               | Item 2<br>SALBUTAMOL mr cap 4mg<br>336 capsule(s)<br>TAKE ONE TWICE DAILY<br>DM+D: 320099003<br>Suggested Dispensing Frequency: 4<br>weeks<br>Quantity dispensed to date: 56<br>Medication dispensed to date: 56                                                                                             |
| C Endorse Save to pending Not dispensed                                                                      | 1 of 2                             | 9                                                                                                    | Bac           | Confirm Finish Item                                                                                                    |

Training Tip - Any notes added into View MCR Notes display on the MCR Treatment Summary Report, see <u>MCR Treatment</u> Summary Report (TSR) for details.

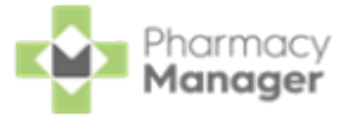

to

Training Tip - To print the prescription from the Dispensary screen, select Print - Print Prescription or press Shift + Alt + P on your keyboard.

- 2. After dispensing all items, select **Finish**
- 3. The **Dispensary Supply** screen displays. Select **Confirm**

endorse the prescription:

| Dispensary Supply - NHS Std (26/10/20                        | 21 14:14:41)                                                                                                    |
|--------------------------------------------------------------|----------------------------------------------------------------------------------------------------|
| Form Items                                                   |                                                                                                    |
|                                                              | Prescription Items ⊘ञ                                                                                                    |
| [Item 1]<br><pack 56=""><br/>Q56<br/>[Item 2]<br/>Q56</pack> | <ul> <li>56 x Accolate 20mg Tablets</li> <li>56 x Accolate 20mg Tablets</li> <li>56 x Salbutamol 4mg Tablets</li> <li>56 x Salbutamol 4mg Tablets</li> </ul> |
| Confirm                                                      | Peset Not Disp Endorse Details                                                                                                    |
|                                                              | Hold awaiting endorsement                                                                                                    |
|                                                              | <u>O</u> K Cancel <u>Apply</u>                                                                                                    |

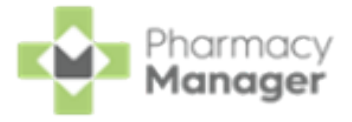

**Note** - If you do not endorse the prescription at this point you can endorse it before or after it is collected from the **Pending** screen.

The first iteration of the Serial (MCR) Prescription is now ready for collection.

→

See <u>Collecting a Serial (MCR) Prescription on the next page</u> for details.

The next iteration displays in the **Repeats** screen when the prescription is due.

See <u>Dispensing Subsequent Iterations of a Serial (MCR) Prescription</u> <u>on page 52</u> for details.

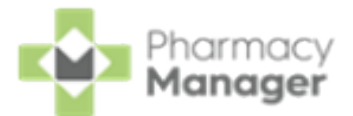

# Collecting a Serial (MCR) Prescription

Prior to the patient collecting their prescription, the Serial (MCR) Prescription must be set as collected in **Pharmacy Manager**.

- **Important** There is now a requirement that the system checks if the prescription has been cancelled by the prescriber since the time it was dispensed, so this must be completed prior to handing out to a patient.
- 1. To collect a Serial (MCR) Prescription select the **Pending** screen, either:
  - From the **Pharmacy Manager Dashboard**, select **Uncollected** ePrescriptions:

| Owings | ÷       | Instalments<br>O | →<br>© 12:02 | Unclaimed ePrescriptions   | →<br>© 12:02 | Pending Orders    | →<br>⊙ 12:02 |
|--------|---------|------------------|--------------|----------------------------|--------------|-------------------|--------------|
| 1      | © 16:02 | MCR Repeats O    | →<br>© 12:02 | Uncollected ePrescriptions | →<br>© 12:02 | New Prescriptions | →<br>© 12:02 |

From the **Pharmacy Manager Side Navigation Bar** select **Pending** 

2. The prescription displays with a status of either:

Not collected - The prescription is not endorsed or collected. To

endorse the prescription, select **Endorse** 

- **Not collected\*** The prescription is endorsed but not collected.
- 3. Select to highlight the prescription(s) and then select **Collect**

<u>C</u>ollect

**Note** - You can collect multiple prescriptions for one patient at the same time.

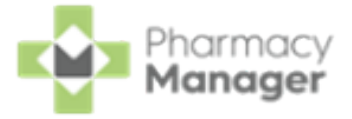

Note - If you are not connected to ePharmacy, Collect is inactive.

4. The **MCR Item Collection** screen displays. Select the items being collected and then select the person collecting the prescription, for example,

| Patient                                                                             | Patient .                                                                                                    |  |  |  |  |  |  |  |  |
|-------------------------------------------------------------------------------------|----------------------------------------------------------------------------------------------------|--|--|--|--|--|--|--|--|
|                                                                                     | 💀 MCR Item collection                                                                                            |  |  |  |  |  |  |  |  |
|                                                                                     | Select the items that are being collected and select either patient or representative to indicate the collector. |  |  |  |  |  |  |  |  |
| <ul> <li>56 x Accolate 20mg Tablets</li> <li>56 x Salbutamol 4mg Tablets</li> </ul> |                                                                                                    |  |  |  |  |  |  |  |  |
|                                                                                     | Select All Select None                                                                                           |  |  |  |  |  |  |  |  |
|                                                                                     | C <u>a</u> ncel <u>P</u> atient <u>R</u> epresentative                                                           |  |  |  |  |  |  |  |  |

5. **Pharmacy Manager** checks with ePMS to see if any of the selected prescription items have been cancelled by the prescriber since dispensing:

| Sending Message - Checking for cancellations |               |  |  |  |  |  |
|----------------------------------------------|---------------|--|--|--|--|--|
| Contacting the EPMS. Please wait             |               |  |  |  |  |  |
|                                              |               |  |  |  |  |  |
|                                              |               |  |  |  |  |  |
|                                              |               |  |  |  |  |  |
|                                              | <u>C</u> lose |  |  |  |  |  |

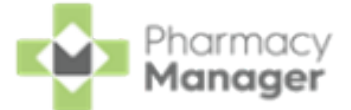

If the check is successful and no items have been cancelled by the prescriber the response returns as successful and the selected items are marked as collected:

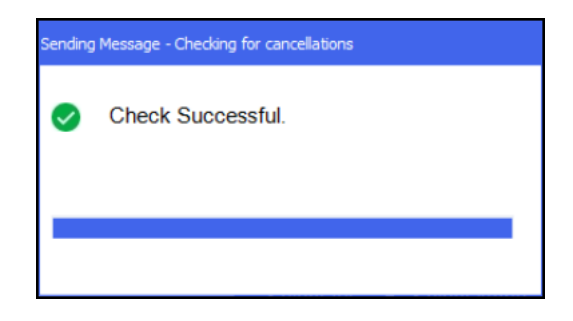

If any of the prescription items have been cancelled by the prescriber or there is an error with the check, the following screen displays:

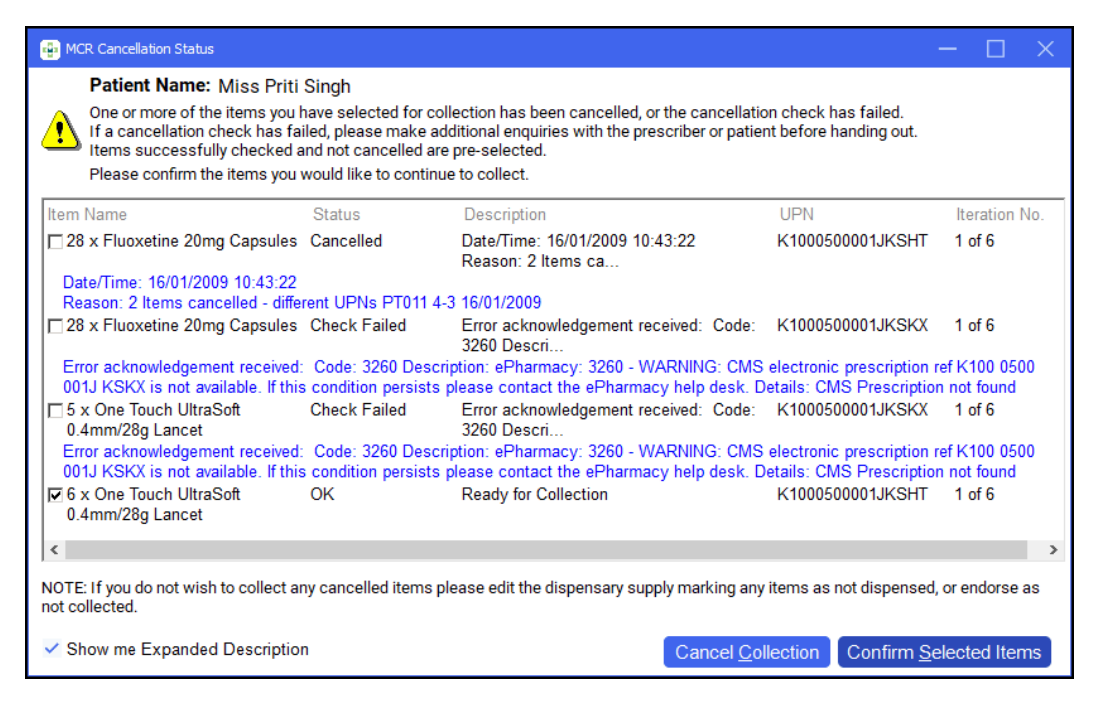

Prescription items are listed with a status:

- **OK** Items are checked and are not cancelled by the prescriber. These are automatically ticked ready for you to confirm collection.
- **Cancelled** The item has been cancelled by the prescriber.
- **Check Failed** The check for cancellations has failed.

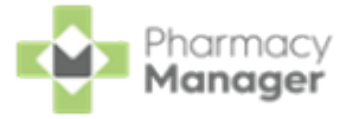

**Training Tip** - To hide the expanded descriptions remove the tick from **Show me Expanded Description**.

From here you can do the following:

- Select **Cancel Collection** to cancel the whole collection process.
  - **Note** If you are no longer handing out this prescription item you must either edit the dispensary supply marking the item as **Not Dispensed** or endorse the item as **Not Collected**.

Select **Confirm Selected Items** to continue with the collection of the ticked prescription items.

 Important - To continue to handout prescriptions items with a status of Cancelled or Check Failed is at your own discretion, you must select the item first. An audit trail of this displays in Patient History.

6. When the prescription is marked as collected:

If the prescription is endorsed the claim is automatically sent:

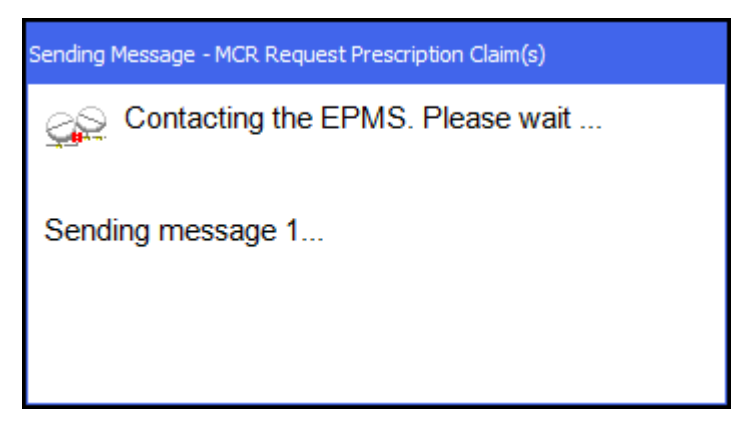

If the prescription is still not endorsed it remains on the **Pending** screen with a status of **Not endorsed**.

To endorse the prescription, select **Endorse** 

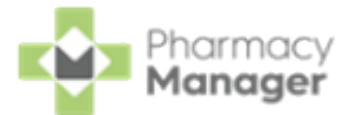

# Dispensing Subsequent Iterations of a Serial (MCR) Prescription

After a patient has received the first iteration of their MCR prescription, each

additional iteration displays within the **Repeats** screen when it is due to be dispensed.

To dispense subsequent iterations of a serial prescription:

- 1. From the Pharmacy Manager Side Navigation Bar select Repeats
- 2. Highlight the prescription and select **Dispense**

| <b>Repeats</b>                                                                                                    | Reviews            |                          |                             |            |           | := Options                                                |
|----------------------------------------------------------------------------------------------------|--------------------|--------------------------|-----------------------------|------------|-----------|-----------------------------------------------------------|
| Fi <u>l</u> ter list by<br>All                                                                                                    | Ŧ                  |                          |                             |            |           | Date Outstanding:<br>Outstanding over next 4 weeks        |
| Display repeating the second second secon | ats by prescriptio | n ID                     |                             |            |           | Clear filters                                             |
| Las <u>t Name</u>                                                                                                    | First Name         | Address Line 1           | 🗶 Status                    | Date       | GP        | Repeat item details                                       |
| Poole                                                                                                    | lan                | 11A ST PATRICK SQUARE    | MCR Serial Prescription     | 23/11/2021 | Dr. Chris | 56 x Accolate 20mg Tablets<br>56 x Salbutamol 4mg Tablets |
| i Repeat De                                                                                                    | tails 🕂 Vi         | iew Patient MCR Activity | 🕑 View Patient MCR Activity | Resolve    | Dispense  | Reguest Rx Update                                         |

3. **Pharmacy Manager** checks to see if the MCR prescription has been modified by the prescriber:

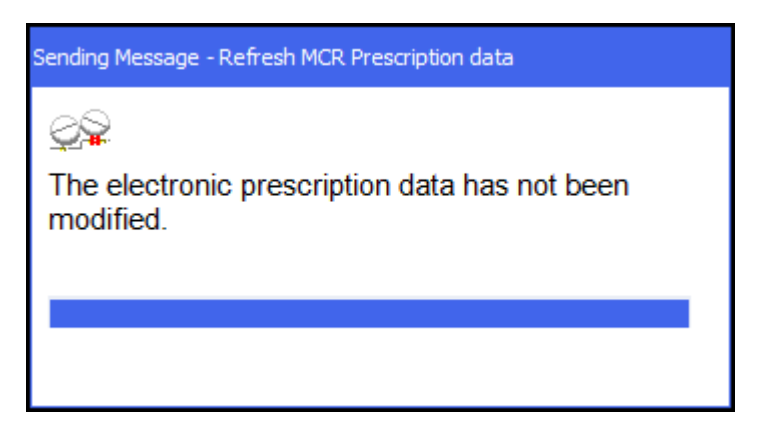

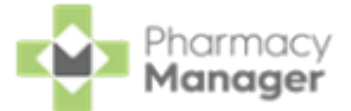

4. From the **Dispensary** screen, continue to dispense an item as normal.

| Dispensary                                                   |                                                                                                    | i≡ Form i≣ Ordering i≣ Print                                                                                                    |
|--------------------------------------------------------------|----------------------------------------------------------------------------------------------------|----------------------------------------------------------------------------------------------------|
| Patient:                                                     | Prescriber:                                                                                                    | No. Items: 4919                                                                                                    |
| –<br>Mr Ian Poole (11A ST PATRICK SQUARE)                    | Dr. Christine Green                                                                                                    | 1     2     1     2     1     1     2     1     1     1     1     1     1     1     1     1     1     1     1     1     1     1     1     1     1     1     1     1     1     1     1     1     1     1     1     1     1     1     1     1     1     1     1     1     1     1     1     1     1     1     1     1     1     1     1     1     1     1     1     1     1     1     1     1     1     1     1     1     1     1     1     1     1     1     1     1     1     1     1     1     1     1     1     1     1     1     1     1     1     1     1     1     1     1     1     1     1     1     1     1     1     1     1     1     1     1     1     1     1     1     1     1     1     1     1     1     1     1     1     1     1     1     1     1     1     1     1     1     1     1     1     1     1     1     1     1     1     1     1     1     1     1     1     1     1     1     1     1     1     1     1     1     1     1     1     1     1     1     1     1     1     1     1     1     1     1     1     1     1     1     1     1     1     1     1     1     1     1     1     1     1     1     1     1     1     1     1     1     1     1     1     1     1     1     1     1     1     1     1     1     1     1     1     1     1     1     1     1     1     1     1     1     1     1     1     1     1     1     1     1     1     1     1     1     1     1     1     1     1     1     1     1     1     1     1     1     1     1     1     1     1     1     1     1     1     1     1     1     1     1     1     1     1     1     1     1     1     1     1     1     1     1     1     1     1     1     1     1     1     1     1     1     1     1     1     1     1     1     1     1     1     1     1     1     1     1     1     1     1     1     1     1     1     1     1     1     1     1     1     1     1     1     1     1     1     1     1     1     1     1     1     1     1     1     1     1     1     1     1     1     1     1     1     1     1     1     1     1     1     1     1     1     1     1     1     1     1     1     1     1 |
| E See Pron                                                   |                                                                                                    | Mr IAN POOLE         CHI: 2407911253           11a St Patrick         DoB: 24/07/1991           Square         Age: 30           Edinburgh         Sex: Male                                                                                                    |
| Item 1 🕕                                                     |                                                                                                    | EH8.9E7                                                                                                    |
| Written as:                                                  | Quantity: Cost:                                                                                                    | Medication term: 24 weeks                                                                                                    |
|                                                              | bb rem cost:<br>PIP code:<br>Pack size:<br>Used Today / Max<br>Min. order / Stock<br>Auto order.<br>Due in / Owe:<br>Stock level:<br>Trade / Retail:<br>Direction<br>Ingredient Cost. | Item 1     ACCOLATE tabs 20mg       338 tablet(s)     TAKE ONE TWICE DAILY       DM+D: 408011000001106     Suggested Dispensing Frequency: 4       Weeks     Medication dispensed 16 times                                                                                                    |
| Warnings:                                                    | View MCR Notes Total Cost:                                                                                                    | £0.00 (£0.00)                                                                                                    |
|                                                              | View MCR Notes                                                                                                    | Item 2<br>SALBUTAMOL.mr cap 4mg<br>336 capsule(s)<br>TAKE ONE TWICE DAILY<br>DM+D: 320099003<br>Suggested Dispensing Frequency: 4<br>weeks<br>Quantity dispensed to date: 56<br>Medication dispensed 1/6 times                                                                                                    |
| Endorse Save to pending Not dispensed                        | 3 1 of 2 3                                                                                                    | Back Confirm Finish Item                                                                                                    |
| <b>Training Tip</b> - Any not-<br>the <b>MCR Treatment S</b> | es added into <b>Viev</b><br>S <b>ummary Report</b> .                                                                                                    | <b>v MCR Notes</b> display on                                                                                                    |

**Training Tip** - To print the prescription from the **Dispensary** screen, select **Print - Print Prescription** or press **Shift + Alt + P** on your keyboard.

5. After dispensing all items, select **Finish** 

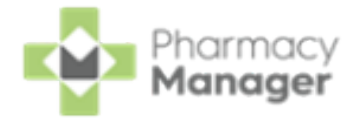

to

Confirm

6. The **Dispensary Supply** screen displays. Select **Confirm** 

endorse the prescription:

| > Dispensary Supply - NHS Std (26/10/20                      | 21 14:14:41)                                                                                                    |
|--------------------------------------------------------------|----------------------------------------------------------------------------------------------------|
| Form Items                                                   |                                                                                                    |
|                                                              | Prescription Items ⊘                                                                                                    |
| [Item 1]<br><pack 56=""><br/>Q56<br/>[Item 2]<br/>Q56</pack> | <ul> <li>56 x Accolate 20mg Tablets</li> <li>56 x Accolate 20mg Tablets</li> <li>56 x Salbutamol 4mg Tablets</li> <li>56 x Salbutamol 4mg Tablets</li> </ul> |
| Confirm 💌 🔺                                                  | Reset       Not Disp       Endorse       Details         Hold awaiting endorsement                                                                           |
|                                                              | <u>O</u> K Cancel <u>A</u> pply                                                                                                    |

On the final dispensing of the cycle a warning displays to enter repeat details.

The Serial (MCR) Prescription is now ready to be collected.

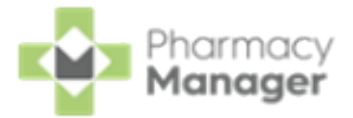

# MCR Dispensing Cycle Completed

After dispensing all iterations on a serial (MCR) prescription, you can prepare the renewal request of the prescription, ready to send the MCR Treatment Summary Report (TSR) to the prescriber:

1. After dispensing and endorsing the final iteration of the prescription, the

Dispensing cycle completed screen displays. Select OK

| Info                                                       | × |
|------------------------------------------------------------|---|
| Dispensing cycle completed                                 |   |
| The following items have completed their dispensing cycle: |   |
| ACCOLATE tabs 20mg<br>SALBUTAMOL mr cap 4mg                |   |
| Do you wish to enter repeat details now?                   |   |
|                                                            |   |
|                                                            |   |
|                                                            |   |
| OK <u>C</u> ancel                                          |   |

2. The End of serial dispensing notification screen displays:

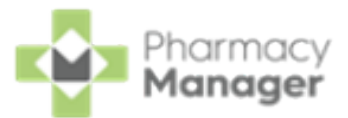

| 👜 End of seri                                                           | al dispensin                                                                          | g notification                                        | -          | - 🗆 🗙          |
|-------------------------------------------------------------------------|---------------------------------------------------------------------------------------|-------------------------------------------------------|------------|----------------|
| Mr Ian Poo<br>11A ST PA<br>EDINBUR<br>MIDLOTHI<br>EH8 9EZ               | IE<br>TRICK S<br>GH<br>IAN                                                            | QUARE                                                 | CHI: 24    | 407911253      |
| Item 1 [K10<br>ACCOLAT<br>Quantity P<br>Quantity D<br>Number O<br>Defer | 00050000<br>E tabs 20<br>rescribed<br>ispensed<br>f Dispens<br>t repeat<br>est repeat | 00CS6GP]<br>0mg<br>1: 336<br>1: 336<br>sing Events: 1 | 6          |                |
| Da <u>t</u> e by:                                                       |                                                                                       |                                                       |            |                |
| Comme <u>n</u> t:                                                       |                                                                                       |                                                       |            | *<br>*         |
|                                                                         | Pre <u>v</u>                                                                          | Ne <u>x</u> t                                         | <u>о</u> к | <u>C</u> ancel |

3. For the first item select either:

**Defer** - If you are undecided whether there needs to be a repeat requested, select **Defer**.

**Do not repeat** - If you do not wish to request a repeat for an item, select **Do not repeat**.

• **Request repeat** - To request a repeat prescription.

- 4. Enter any comments for the prescriber.
- 5. Select **Next** to move onto the second item if required. Repeat steps 3 and 4.
- 6. Select **OK** Once all items have been completed.

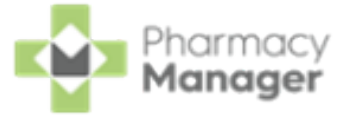

*Important* - This **does not** send the repeat request to the prescriber, you will need to run the MCR Treatment Summary Report (TSR).

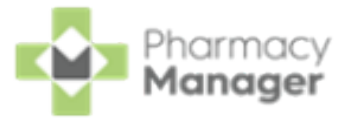

### Calculating MCR Due Date

To set how **Pharmacy Manager** calculates what date the next Medicines: Care & Review (MCR) is due:

 From the Pharmacy Manager Toolbar, select Tools - System Settings -Pharmacy Details - ePharmacy:

| Pharmacy Det                           | ails                                             |                   |             |                                         |                             |                                               | X                          |
|----------------------------------------|--------------------------------------------------|-------------------|-------------|-----------------------------------------|-----------------------------|-----------------------------------------------|----------------------------|
| Pharmacy                               | Licence                                          | Dispensing        | Charging    | Checking                                | Products                    | Ordering                                      | Product Rules              |
| Events                                 | Postcode                                         | ePharma           | cy S        | Scanner                                 | Patient Selec               | tion Wizard                                   | Repeat Rx                  |
| AMS/MC                                 | R L                                              | eaflet Printing   | E           | lectronic Mess                          | aging                       | Responsibl                                    | e Pharmacist               |
| Realtime                               | Backup                                           | Patient Aler      | rts         | Keystroke Re                            | eduction                    | eMAR                                          | FMD                        |
| Setup                                  | Setup ePharr                                     | macy services     |             |                                         |                             | ePha                                          | rmacy 💯                    |
| ePharmacy                              | Data Refres                                      | h                 |             |                                         |                             |                                               |                            |
| Active Serv                            | vices<br>VMAS                                    |                   | ✓ AM        | S                                       | ✓ MCF                       | 2                                             | UCF                        |
| -General eF                            | harmacy deta                                     | ails              |             |                                         |                             |                                               |                            |
| Webservice                             | URL:                                             | http://127.0.0.1  | 1:9789      |                                         |                             |                                               |                            |
| EPOC Cod                               | e:                                               | 00000000          |             |                                         |                             |                                               |                            |
| Message D                              | estination:                                      | 10100003          |             |                                         |                             |                                               |                            |
| Sequential l                           | JPN Counter:                                     | 000007            |             |                                         |                             |                                               |                            |
| Sequential N                           | MCR Counter                                      | 000000            |             |                                         |                             |                                               |                            |
| XML Schen                              | na Path:                                         | C:\Program Fi     | iles\NDC\P  | harmacy∖Datal                           | oase\System\3               | Schemas\EPS                                   | Schem 🖻                    |
| Prompt for<br>Print MAS s<br>MCR Regis | user on Login<br>status on Bag<br>stration Alert | :<br>Label: Disab | ole automat | Advanced<br>ed registration<br>Print MA | Logging:  updates:  S Form: | Calculate MCF<br>Dispense da<br>Collection da | R due date on<br>te<br>ate |
|                                        |                                                  |                   |             |                                         |                             | <u>O</u> K Can                                | cel <u>A</u> pply          |

2. From the section **Calculate MCR due date on**, select the required setting:

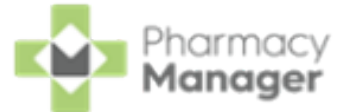

**Dispense date** (default) - The MCR is calculated based on the previous dispensed date.

**Collection date** - The MCR is calculated based on the previous collected date. For prescriptions that have been dispensed but not collected, the MCR due date is calculated on the dispense date and then updates once the prescription is collected.

**Note** - If you change the setting it does not recalculate any previously calculated iterations.

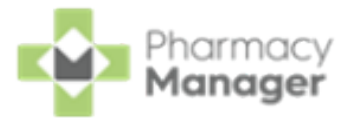

## Instalment Dispensing

Pharmacy Manager allows you to manage prescriptions dispensed in instalments, calculating the splits between instalments and printing the labels with the correct dates in a single run. When calculating the split quantities,
Pharmacy Manager can consider non-working days such as Sundays and public holidays.

When dealing with certain drug classes, for example, controlled drugs, you may need to dispense a prescription using instalments.

**Important** - In **England** and **Wales** you can only dispense Instalments from a paper prescription. In **Scotland** you can dispense Instalments from paper and AMS electronic prescriptions.

To dispense a prescription in instalments:

- Dispense the prescription in the usual way, but do not select Finish
   Einish
- 2. For paper prescriptions make sure **Form Type** displays the correct form

type. Double click on the current form type, for example, **FP10** FP10 to change it.

Note - In England you will need to select a form type of FP10 (MDA).

**Note** - In **Scotland**, instalment dispensing is not limited to addict prescriptions therefore you can dispense under the form type of **GP10**, **GP10 (P)**, **GP10 (N)**, **GP10 (NMP)** and **HBP**.

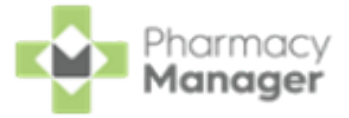

Note - In Wales you will need to select a form type of WP10HP
 (AD).

3. From Item, select Dispense in Instalments or press Ctrl + I on your keyboard:

| Prese<br>John | cri <u>b</u> er:<br>Gold       |            | No. Items:       | FP10 (MDA)                    |
|---------------|--------------------------------|------------|------------------|-------------------------------|
|               | Edit Item                      | Ctrl+M     | Select Brand     | := Item<br>Cui <del>r</del> B |
|               | Insert Item                    | Alt+I      | Select Generic   | Ctrl+G                        |
|               | Delete                         | Ctrl+Z     | Select Pack      | Ctrl+C                        |
|               | Regular                        | Ctrl+R     | Select from Deal | Shift+Ctrl+D                  |
|               | Redispense                     | Ctrl+F6    | Batch Number     | Ctrl+U                        |
|               | Dispense in Instalments        | Ctrl+I     | View PIL         | Ctrl+W                        |
|               | Appliance Contractor           | Shift+Ins  |                  |                               |
|               | Recalculate Interactions       | Ctrl+Alt+T |                  |                               |
|               | Select M <u>u</u> ltiple Items | Ctrl+Alt+U |                  | د                             |

4. The **Prescription Item Details** - **Instalments** tab displays. Complete as outlined below:

| 🔗 Prescri | iption Item D | etails - Methadone | e 1mg/1ml Oral | Solution       |                 | × |
|-----------|---------------|--------------------|----------------|----------------|-----------------|---|
| Item      | Details       | Instalments        | Charging       | Non Compliance | Items Dispensed |   |
|           |               |                    |                | In             | stalments 🛄     | Ð |
| Instal    | ment star     | t date: 14 Ma      | iy 2024        |                | Days supply: 1  |   |
| ~         | Ant           | icipated 1         | 4 May 2024     | 4              | 100             |   |

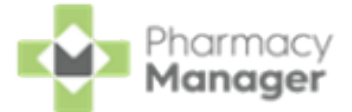

**Instalment start date** - Defaults to today's date, if you do not want the instalments to start today, update as required.

**Training Tip** - The **Instalment start date** cannot be before today's date.

**Days supply** - Enter the number of days supply you want to issue press **Enter** on your keyboard.

**Note** - In **England** and **Wales** the maximum supply is **14** days. In **Scotland** the maximum supply is **84** days.

5. **Pharmacy Manager** automatically calculates the date each instalment should be given and the appropriate quantity based on the pharmacy opening days:

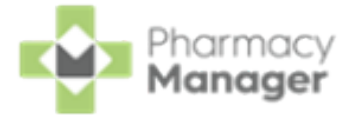

| 🖉 Prescrip      | tion Item Details - Metha | done 1mg/1ml Oral Soluti | ion          |                        | ×     |
|-----------------|---------------------------|--------------------------|--------------|------------------------|-------|
| Item            | Details Instalmen         | ts Charging Nor          | n Compliance | Items Dispensed        | ł     |
|                 |                           |                          | In           | stalments              | ⋓     |
| <u>I</u> nstalm | nent start date: 18       | March 2022               |              | Days <u>s</u> upply: 1 | 4     |
| ~               | Anticipated               | 18 March 2022            |              | 100                    | 1     |
| ~               | Anticipated               | 19 March 2022            |              | 200                    |       |
| ~               | Anticipated               | 21 March 2022            |              | 100                    |       |
| ~               | Anticipated               | 22 March 2022            |              | 100                    |       |
| ~               | Anticipated               | 23 March 2022            |              | 100                    |       |
| ~               | Anticipated               | 24 March 2022            |              | 100                    | - C.  |
| ~               | Anticipated               | 25 March 2022            |              | 100                    |       |
| ~               | Anticipated               | 26 March 2022            |              | 200                    | -     |
| Da <u>v</u> s:  | M Tu W Th F               | Sa <mark>5ú</mark>       |              | Shortfall : 0          |       |
|                 |                           |                          | Details      | <u> </u>               | ancel |

 Note - Calculations are based on the pharmacy's opening hours set in Tools - System Settings - Pharmacy Details Pharmacy - Opening Times. In the above example the pharmacy does not open on a Sunday so Pharmacy Manager schedules two instalments on a Saturday.

a. Check the instalment schedule, if your pharmacy closes on additional days or the patient cannot attend on a certain day each week, go to the **Days** option and select the relevant day. The day selected displays in red with a line through it and the instalment schedule updates accordingly:

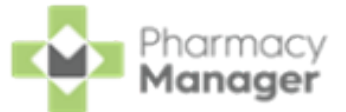

|                     | olpatoa Z                  | 6 March 2022 |         | 200          | -     |
|---------------------|----------------------------|--------------|---------|--------------|-------|
| Da <u>y</u> s: М Ти | W Th F Sa                  | a 50         |         | Shortfall: ( | )     |
| Set in:<br>collec   | ↑<br>stalment<br>tion days | 1            | Details | <u>о</u> к с | ancel |

**Note** - Any changes made here only apply to this item, they do not affect the default settings.

 b. Should you need to manually remove an individual day from the schedule, for example the pharmacy closes on a bank holiday, remove the tick from the instalment line and the instalment schedule updates accordingly:

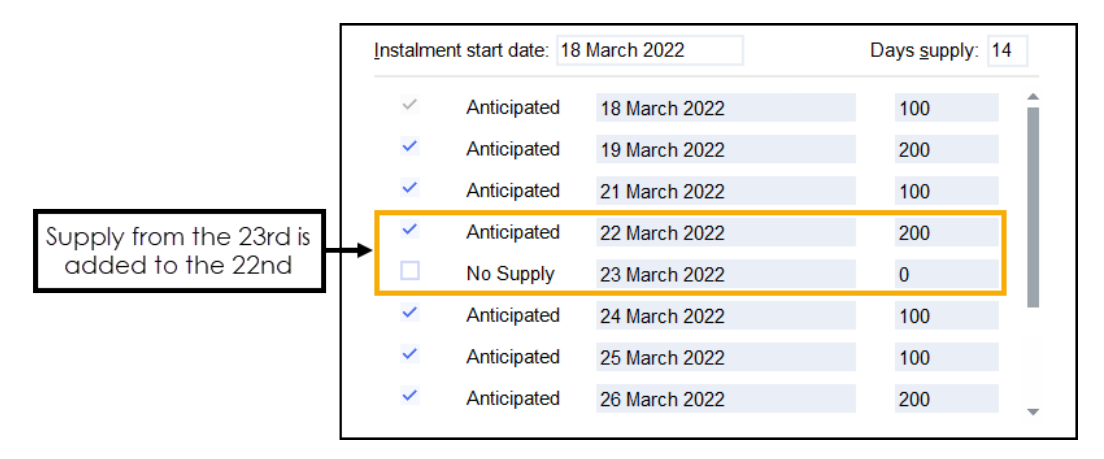

c. In the above example, two instalments are to be dispensed on one label. If two labels are required, enter the appropriate quantity separating with a comma, for example, '100,100', to produce two labels of 100. Similarly you can enter '100x2':

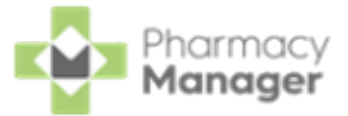

| Instalme     | ent start date: 18 | March 2022    | Days supply: 14 |
|--------------|--------------------|---------------|-----------------|
| $\checkmark$ | Anticipated        | 18 March 2022 | 100             |
| ~            | Anticipated        | 19 March 2022 | 100,100         |
| ~            | Anticipated        | 21 March 2022 | 100             |
| ~            | Anticipated        | 22 March 2022 | 100x2           |
|              | No Supply          | 23 March 2022 | 0               |

6. Select **OK** to confirm the instalment schedule.

**Note** - If you have any quantity remaining, **OK** is inactive and the quantity missing displays in **Shortfall**. You must check the dosages and amend as needed.

**Training Tip** - Should you need to edit the instalment schedule prior to dispensing you can select **Instalment Schedule** from the **Dispensary** screen.

- 7. Select **Finish** to complete the dispense.
- 8. The Instalment Label Printing screen displays, select from:

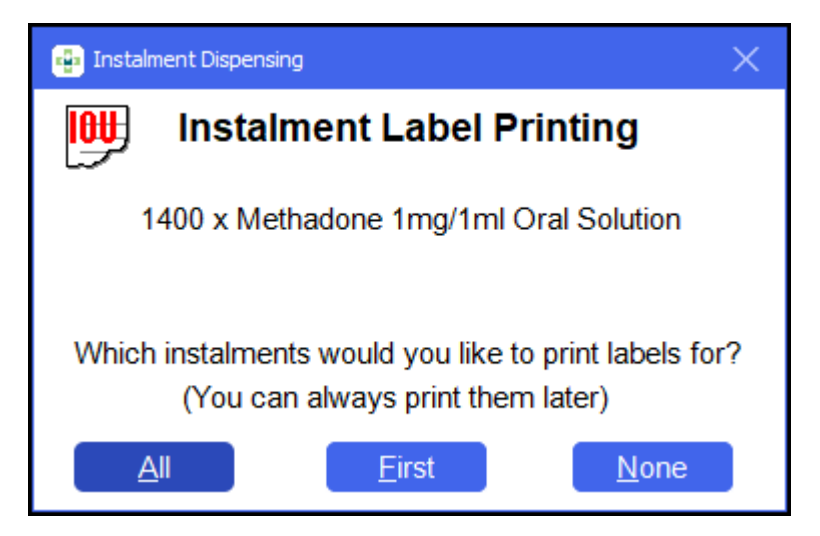

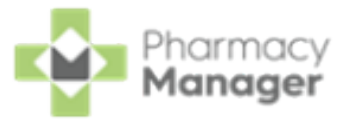

- All Select to print all instalment labels.
- **First** Select to print the first instalment label only.
- **None** Select to print no instalment labels.
- 9. If configured, the Endorsement screen displays. Select OK to defer

endorsing until the patient collects all:

| bispensary Supply - NHS Addict (18/03                                  | /2022 13:57:05)                                                               |
|------------------------------------------------------------------------|-------------------------------------------------------------------------------|
| Form Items                                                             |                                                                               |
|                                                                        | Prescription Items ⊘⊗                                                         |
| [Item 1]<br>Methadone<br>1mg/1ml Oral<br>Solution,<br>1400 ex<br>2500, | 1400 x Methadone 1mg/1ml Oral Solution 1400 x Methadone 1mg/1ml Oral Solution |
| 0 🗘 <u>Print</u>                                                       | <u>R</u> eset <u>N</u> ot Disp <u>E</u> ndorse <u>D</u> etails                |
|                                                                        | <u>O</u> K Cancel <u>A</u> pply                                               |

The prescription displays on the **Pending** screen with the status **Not endorsed** until endorsed at the end of the instalment schedule. Each instalment displays on the **Instalments** screen.

#### Please note:

- When editing a prescription where no instalments are prepared or collected, you need to re-enter the instalment schedule before finishing the dispense.
- You are unable to edit an instalment where some instalments have been prepared or collected, however you can view the instalment details in read-only mode.

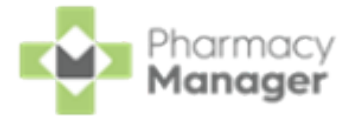

### Dispensing from a Patient's History

Previously dispensed items for a patient are recorded in the patient's history. To save time when dispensing, items in the patient's history can be matched to items on a prescription:

- From the Pharmacy Manager Side Navigation Bar select eMessages
   The eMessages screen displays.
- 2. From Filter list by, select the Requires Dispensing filter:

| All      |                | - 1 |
|----------|----------------|-----|
| All      |                |     |
| Patient  | Name           |     |
| Status   |                |     |
| Messag   | е Туре         |     |
| UUID     |                |     |
| Require  | s Dispensing   |     |
| Require  | s Collection   |     |
| Require  | s Notificatior | า   |
| Require  | s Claiming     |     |
| Repeat I | Dispensing     |     |
| Expiring | Claims         |     |

3. Highlight the appropriate prescription and select **Dispense**:

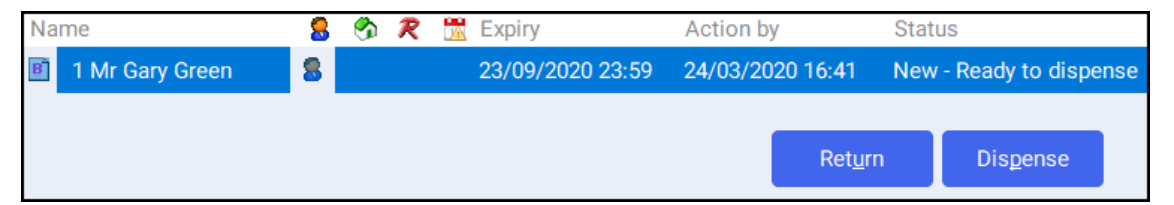

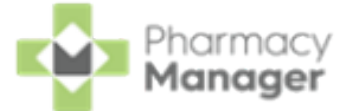

4. The **Patient Medication History** displays with the current prescription displaying on the left and the patient's medication history displaying on the right:

| Patient Selection Wizard - Mr Gary Green (11 Short Lane,Le                                                                                                    | yland, PR26 1AP)                                                                                                    |
|----------------------------------------------------------------------------------------------------|----------------------------------------------------------------------------------------------------|
| Mr Gary Green NHS:<br>11 Short Lane 6215667544<br>Leyland DoB: 25/03/1968<br>PR26 1AP Age: 52<br>Sex: Male<br>Item 1<br>Simvastatin 20mg tablets<br>28 tablet<br>Take one at night<br>Item 2<br>Enalapril 20mg tablets<br>28 tablet<br>Take one each morning | Patient Medication History Select any patient medication history that you wish to repeat from     Description         # Last Dispensed Qty Enalapril 20mg Tablets         1 19/03/2020 15: 28     ONE to be taken at NIGHT Omeprazole 20mg g/r Capsules         1 19/03/2020 15: 28     ONE to be taken in the MORNING Swallow whole. Do not chew or Simvastatin 20mg Tablets         1 19/03/2020 15: 28     ONE to be taken at NIGHT Avoid consumption of grapefruit during |
| Item 3<br>Omeprazole 20mg gastro-resistant                                                                                                    | <ul> <li>Don't show me expanded directions</li> <li>Don't show this page again</li> </ul>                                                                                                    |
|                                                                                                    | <u>B</u> ack <u>F</u> inish Cancel                                                                                                    |

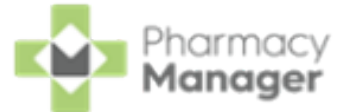

5. Highlight the matching items from the **Patient Medication History** and

| Jent Selection Wizard - M                                   | r Gary Green (11 Short Lane, | Leyiand, PR26 IAP)        |                                                                    |                    |            |  |  |  |
|-------------------------------------------------------------|------------------------------|---------------------------|--------------------------------------------------------------------|--------------------|------------|--|--|--|
| Mr Gary Green                                               | NHS:                         | Patient Medication        | History                                                            |                    |            |  |  |  |
| 11 Short Lane                                               | 6215667544                   | Select any patient medica | Select any patient medication history that you wish to repeat from |                    |            |  |  |  |
| PR26 1AP                                                    | Age: 52                      | Description               | #                                                                  | Last Dispensed     | Qty        |  |  |  |
|                                                             | Sex: Male                    | Enalapril 20mg Tablets    | 1                                                                  | 19/03/2020 15:     | . 28       |  |  |  |
| Item 1                                                      |                              | ONE to be taken at NIG    | энт                                                                |                    |            |  |  |  |
| Simvastatin 20m                                             | g tablets                    | Omeprazole 20mg g/r Cap   | osules 1                                                           | 19/03/2020 15:     | . 28       |  |  |  |
| 28 tablet                                                   |                              | ONE to be taken in the    | MORNING Sw                                                         | allow whole. Do no | ot chew or |  |  |  |
| Take one at night                                           | t                            | Simvastatin 20mg Tablets  | s 1                                                                | 19/03/2020 15:     | . 28       |  |  |  |
|                                                             |                              |                           |                                                                    |                    |            |  |  |  |
| Item 2<br>Enalapril 20mg ta<br>28 tablet<br>Take one each m | ablets<br>norning            |                           |                                                                    | eamption of grape  |            |  |  |  |

**Note** - To select multiple items, press and hold **Ctrl** on your keyboard and select each of the required items. In the example above, all items on the prescription can be dispensed from the patient's medication history.

6. The Match Repeat Items screen displays. Select the appropriate Repeat item from the list for each Electronic Prescription Item and then select

Finish <u>Finish</u>

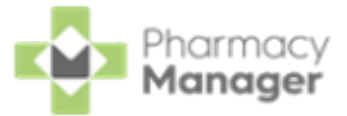

| Match Repeat Items                                                                                                    |                                                                                                    |
|----------------------------------------------------------------------------------------------------|----------------------------------------------------------------------------------------------------|
| You will need to confirm the item<br>specifying the order of the items<br>prescription. Click on the row of<br>repeat and select the repeat item | ns you wish to match by<br>relative to the electronic<br>the item you want to<br>from the drop-down list. |
| Electronic Prescription Item                                                                                                    | Repeat Item                                                                                               |
| Simvastatin 20mg tablets (31999)                                                                                                    | Simvastatin 20mg Tablets 🛛 💌                                                                              |
| Enalapril 20mg tablets (31885500                                                                                                    | Enalapril 20mg Tablets 🔹 👻                                                                                |
| Omeprazole 20mg gastro-resistar                                                                                                    | Omeprazole 20mg g/r Capsule 🚽                                                                             |
|                                                                                                    |                                                                                                    |
|                                                                                                    | Back Finish Cancel                                                                                        |
|                                                                                                    | <u>Back</u> <u>Finish</u> Cancel                                                                          |

7. The **Dispensary** screen displays. The **Written as** and **Dispense as** populate from the patient's history. Continue to dispense the prescription in the

usual way.

| Dispensary                                                                                                    |                       |                                                            | :==                                                                             | Form                                                              | Ordering                                                                         | i≣ Print                                                      |
|----------------------------------------------------------------------------------------------------|-----------------------|------------------------------------------------------------|---------------------------------------------------------------------------------|-------------------------------------------------------------------|----------------------------------------------------------------------------------|---------------------------------------------------------------|
| <u>Patient:</u><br>Mr Gary Green (11 Short Lane)                                                                                        | 6                     | Prescri <u>b</u> er:<br>John Gold                          |                                                                                 | 0                                                                 | <u>N</u> o. Items:<br>3                                                          | FP10                                                          |
| Erzs<br>Item 1 ()<br>Written as:                                                                                                    |                       | Quantity:                                                  | Cost:                                                                           | := Item                                                           | Mr Gary Green<br>11 Short Lane<br>Leyland<br>PR26 1AP                            | NHS:<br>6215667544<br>DoB: 25/03/1968<br>Age: 52<br>Sey: Male |
| Dispense as:                                                                                                    | •                     | <u>Q</u> we:                                               | Item cost:<br>PIP code:<br>Pack size:                                           | £9.00<br>1120997<br>28                                            | Item 1<br>Simvastatin 20mg<br>28 tablet                                          | tablets                                                       |
| Simvastatin 20mg Tablets (28) [Milpharm Ltd] Directions:                                                                                | 0                     |                                                            | Used Today / Max<br>Min. order / Stock<br>Auto order:                           | <ul> <li>c: 0 / 84</li> <li>c: 280 / 2800</li> <li>Yes</li> </ul> | Take one at night                                                                |                                                               |
| ONE to be taken at NIGHT<br>Avoid consumption of grapefruit during<br>treatment with this medicine.                                     |                       | Caution                                                    | Due in / Owe:<br>Stock level:<br>Trade / Retail:<br>Tariff:<br>Ingredient Cost: | 2800 / 0<br>0<br>£0.00 / £0<br>£0.90<br>£0.90                     | DM+D: 319997000<br>Item 2<br>Enalapril 20mg tal<br>28 tablet<br>Take one each mo | blets                                                         |
| Edit Trusted Directions Warnings                                                                                                    |                       |                                                            | Total Cost:                                                                     | £27.00 (£4.15) (j                                                 | Item 3<br>Omeprazole 20mg<br>capsules<br>28 capsule                              | ) gastro-resistant                                            |
| <ul> <li>Press Ctrl+B to show brands, including branded gen</li> <li>General Counselling: Advise patient to promptly reputer</li> </ul> | erics, ar<br>ort unex | nd Ctrl+G to show generics.<br>plained muscle pain, tender | ness or weakness. Av                                                            | void Grapefruit produc                                            | Take one each me                                                                 | orning<br>o                                                   |
| <                                                                                                    | _                     |                                                            | _                                                                               | >                                                                 | John Gold<br>Green Lane                                                          | Date:<br>24/03/2020                                           |
| Endorse Save to pending Not dispensed                                                                                                   |                       | 1 of                                                       | f3 🕠                                                                            | Cance                                                             | el Confirm                                                                       | Finish                                                        |

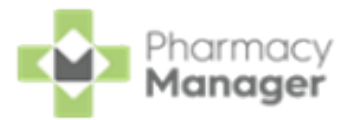

# Recording a Pharmacy First Scotland -Standard (MAS) Consultation

# What is a Pharmacy First Scotland - Standard (MAS) Consultation?

The **Pharmacy First Scotland - Standard (MAS)** Service enables patients to get advice and free treatment from a Pharmacist for a range of minor ailments, for example, nasal congestion, migraines, fungal skin infections, eczema.

A patient must be eligible for the **Pharmacy First Scotland - Standard (MAS)** Service before a consultation can take place.

#### Who is eligible?

- People registered with the Defence Medical services (even if they are a visitor to Scotland).
- People registered on a permanent basis with a GP Practice in Scotland.
- People registered on a temporary basis with a GP Practice in Scotland (unless they are a visitor to Scotland).
- People who live in Scotland.
- People who are gypsies or travellers in Scotland.
- People who are asylum seekers in Scotland or a dependent of an asylum seeker in Scotland.

To record a Pharmacy First Scotland - Standard (MAS) consultation:

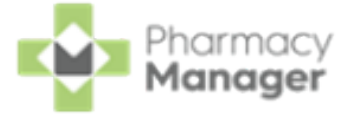

1. From the **Pharmacy Manager Side Navigation Bar** select **ePharmacy** 

and the **ePharmacy** screen displays.

<u>0</u>K

OK

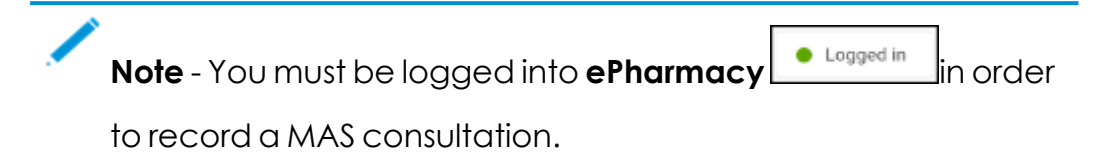

2. From Service, select Pharmacy First Scotland - Standard (MAS):

| ePharmacy                                                                                                    |      |
|----------------------------------------------------------------------------------------------------|------|
| Service Details                                                                                                    |      |
| Service                                                                                                    | Pat  |
| Pharmacy First Scotland - Standard (MAS)                                                                                                    |      |
| Pharmacy First Scotland - Shingles - Scot. Resident, no GP Pharmacy First Scotland - Skin Infection - Scot. GP Registered Pharmacy First Scotland - Skin Infection - Scot. Resident, no GP                             | Elig |
| Pharmacy First Scotland - Standard (MAS)                                                                                                    |      |
| Pharmacy First Scotland - UTI - Scot. GP Registered<br>Pharmacy First Scotland - UTI - Scot. Resident, no GP<br>Public Health Services - Emergency Hormonal Contraception<br>Public Health Services - MenB Paracetamol |      |
| Consultation Details                                                                                                    | J    |

- 3. From **Patient**, enter the name of the patient and press **Enter** on your keyboard to search for the patient record.
- 4. The Find Patient screen displays. Select the appropriate patient and select

| Find Patient |                              |                   |                      |                         |                                                | )                            |
|--------------|------------------------------|-------------------|----------------------|-------------------------|------------------------------------------------|------------------------------|
| Mame: Ma     | ster David Abbot             | it                | Street:              |                         | Postcode:                                      | Eind                         |
| Last Name    | First Name                   | Sex               | Age                  | #                       | Address                                        |                              |
| 1 Abbott     | David                        | Male              | 24                   | 3                       | 15 Balvenje Street                             |                              |
| Show temp    | porary patients              | analing har       |                      |                         | <u>A</u> dd <u>D</u> etails                    | <u>O</u> K Cancel            |
|              |                              |                   |                      |                         |                                                |                              |
| Note         | • - If the po                | atient is         | not four             | nd in <b>F</b>          | harmacy Man                                    | <b>ager</b> , select         |
| Note<br>Add  | e - If the po<br><u>A</u> dd | atient is<br>to a | not four<br>dd the p | nd in <b>F</b><br>atien | r <b>harmacy Man</b><br>t, see <u>Adding c</u> | ager, select<br>1 New Patien |
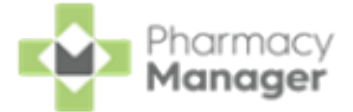

is

5. **Pharmacy Manager** checks the eligibility status of the selected patient via the **Electronic Pharmacy Message Store (ePMS)**.

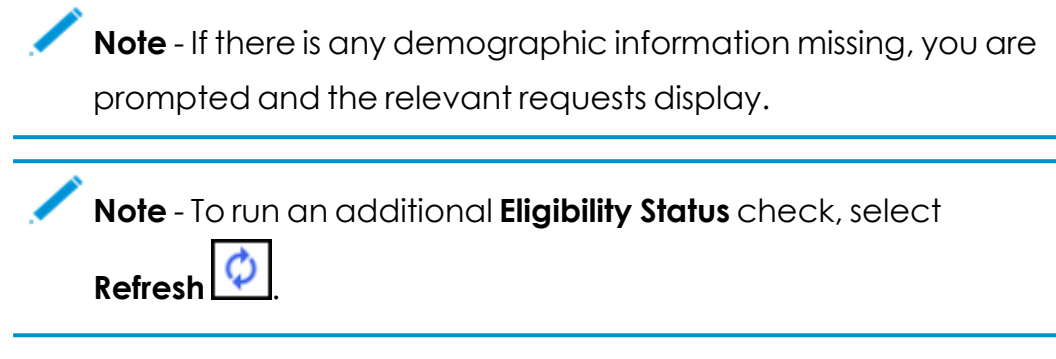

- 6. The **ePMS** responds with either:
  - Eligible Continue to record the consultation, or
  - **Not Eligible** The patient is not eligible for a consultation. You are asked to confirm if you wish to proceed with the consultation.
- 7. Confirm that Print PFS Standard Form

✓ Print PFS - Standard Form

correct. Amend if required.

Note - Print PFS - Standard Form is set at a system wide level. You can over-ride it on a case-by-case basis by enabling or disabling it as required. This does not affect your system wide settings.

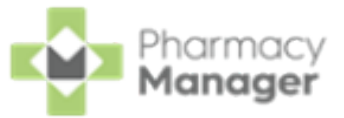

8. From **Consultation Details**, complete as required:

| Consultation Details                                                                                                    |  |
|----------------------------------------------------------------------------------------------------|--|
|                                                                                                    |  |
| Oncome Value Andread Value Andread Value Andre |  |
|                                                                                                    |  |
| Notes                                                                                                    |  |
|                                                                                                    |  |
|                                                                                                    |  |
|                                                                                                    |  |
|                                                                                                    |  |
|                                                                                                    |  |
|                                                                                                    |  |
|                                                                                                    |  |
|                                                                                                    |  |
| $\odot$ Notes must be entered to complete this consultation.                                                                                                    |  |
|                                                                                                    |  |
|                                                                                                    |  |
|                                                                                                    |  |
|                                                                                                    |  |
|                                                                                                    |  |
|                                                                                                    |  |
|                                                                                                    |  |
| ✓ Print PFS - Standard Form                                                                                                    |  |
|                                                                                                    |  |

Outcome - Select from:

- Medication Prescribed
- Advice Only
- Refer to GP

Notes - Enter details of the consultation.

Important - Notes are mandatory for a Pharmacy First
 Scotland - Standard (MAS) service.

**Message Area** - This area displays any messages where mandatory information is required for a service.

9. Complete the consultation as follows:

#### **Medication Prescribed:**

a. Select **Dispense** to dispense medications as required.

**Note** - If there are any partially completed prescriptions on the **Dispensary** screen you cannot complete a consultation.

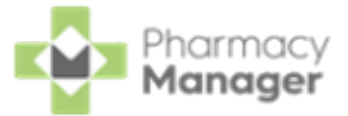

- b. The **Dispensary** screen displays.
- c. Complete dispensing in the usual way and select **Finish**

**Note** - If the item selected is not on the Pharmacy First Scotland approved list a message displays.

d. The **Dispensary Supply** screen displays, select **Send** to endorse and claim for the consultation:

| Dispensary Supply - NHS Std (28/04/2  | 021 13:26:06)                                                 |
|---------------------------------------|---------------------------------------------------------------|
| Form Items Data                       |                                                               |
|                                       | Prescription Items ⊘                                          |
| [Item 1]<br><pack 8=""><br/>Q8</pack> | 8 x Panadol Actifast Tablets     8 x Panadol Actifast Tablets |
| Send 🗸                                | Reset Not Disp Endorse Details                                |
|                                       | <u>O</u> K Cancel <u>A</u> pply                               |

#### Advice Only:

Enter the details in **Notes** and select **Finish** 

The details of the consultation are sent to the **ePMS**.

#### Refer to GP:

Enter the details in **Notes** and select **Finish** 

The details of the consultation are sent to the **ePMS**.

Training Tip - To clear the ePharmacy screen of all data added,

select Cancel

Cancel

No information is sent to the **ePMS**.

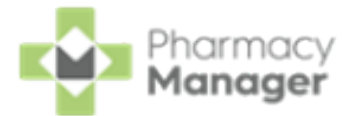

# **Recording a Universal Claim Framework (UCF) Consultation**

The Universal Claim Framework (UCF) allows your pharmacy to manage and deliver pharmacy led services from Pharmacy Manager, for example, Pharmacy First Scotland, Health Board Service and Epidemic / Pandemic Services and Vaccinations.

To record a UCF Consultation:

₩x 1. From the Pharmacy Manager Side Navigation Bar select ePharmacy and the **ePharmacy** screen displays.

> Logged in Note - You must be logged into ePharmacy

in order to record a UCF consultation.

2. From Service, select the service you require:

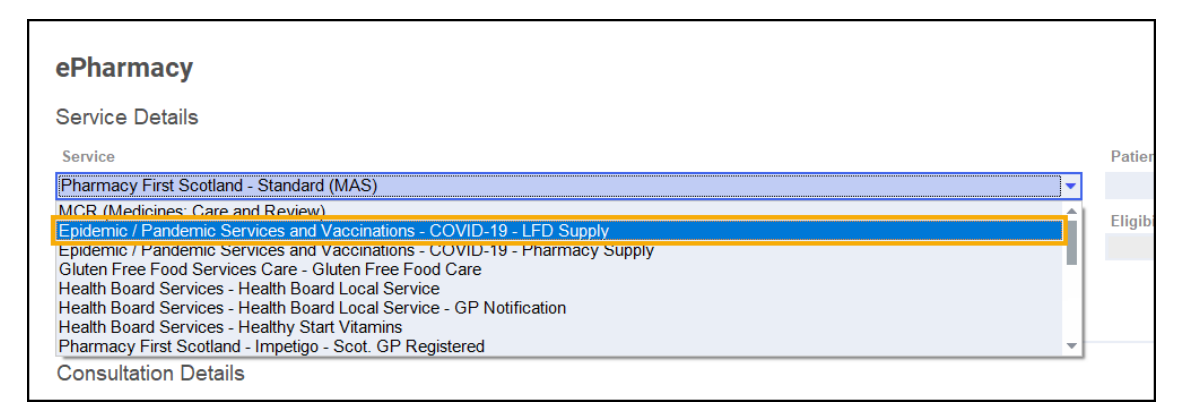

- 3. From **Patient**, enter the name of the patient and press **Enter** on your keyboard to search for the patient record.
- 4. The Find Patient screen displays. Highlight the appropriate patient and

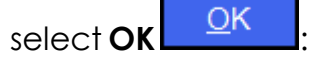

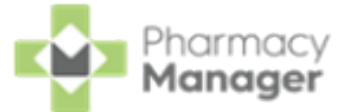

| 🗧 Find Patient |                                    |          |                 |   |                    |                             |               | ×            |
|----------------|------------------------------------|----------|-----------------|---|--------------------|-----------------------------|---------------|--------------|
| Name: Master E | Barry Jones                        |          | <u>S</u> treet: |   | Postcode:          | DO <u>B</u> :               |               | <u>F</u> ind |
| Last Name      | First Name                         | Sex      | Age             | # | Address            |                             | Date of Birth |              |
| 1 Jones        | Barry                              | Male     | 13              | 2 | 40 Maritime Street |                             | 12/01/2008    |              |
|                |                                    |          |                 |   |                    |                             |               |              |
|                |                                    |          |                 |   |                    |                             |               |              |
| Extend sear    | ch to similar so<br>prary patients | unding n | ames            |   |                    | <u>A</u> dd <u>D</u> etails | ; <u>О</u> К  | Cancel       |

### **Note - Prescriber** displays your **ePharmacy** login details:

| ePharmacy<br>Service Details                                          |                                         |
|-----------------------------------------------------------------------|-----------------------------------------|
| Service                                                               | Patient                                 |
| Epidemic / Pandemic Services and Vaccinations - COVID-19 - LFD Supply | Master Barry Jones (40 Maritime Street) |
| Prescriber                                                            |                                         |
| (A123) A 123                                                          |                                         |
|                                                                       | J                                       |

 If an eligibility check is required for the selected service, Pharmacy Manager checks the eligibility status of the selected patient via the Electronic Pharmacy Message Store (ePMS).

**Note** - If there is any demographic information missing, you are reminded and the relevant requests display.

Eligibility for NHS Pharmacy First Scotland Consultations

- Patients registered with the Defence Medical services (even if they are a visitor to Scotland).
- Patients registered on a permanent basis with a GP Practice in Scotland.
- Patients registered on a temporary basis with a GP Practice in Scotland (unless they are a visitor to Scotland).
- Patients who live in Scotland.
- Patients who are gypsies or travellers in Scotland.
- Patients who are asylum seekers in Scotland or a dependent of an asylum seeker in Scotland.

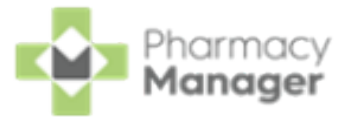

- 6. The **ePMS** responds with either:
  - Eligible Continue to record the consultation.
  - **Not Eligible** The patient is not eligible for a consultation. You are asked to confirm if you wish to proceed with the consultation.
  - Patient Not Found The NHS record for this patient could not be found. You are asked to confirm if you wish to proceed with the consultation or clear the prompt. Select **Try again** to run the eligibility check again.
  - **Check Failed** The eligibility check has failed. You are asked to confirm if you wish to proceed with the consultation or clear the prompt. Select **Try again** to run the eligibility check again.
- 7. From **Consultation Details**, complete as required:

| Consultation Details                                       |        |          |
|------------------------------------------------------------|--------|----------|
| O <u>u</u> tcome                                           |        |          |
| Medication Prescribed                                      |        |          |
| Notes                                                      |        |          |
|                                                            |        |          |
|                                                            |        |          |
| Record clinical and accuracy checks.                       |        |          |
| <ul> <li>Always print UCF form for this service</li> </ul> | Cancel | Dispense |

**Outcome** - Select from:

- Medication Prescribed
- Advice Only
- Refer to GP

**Notes** - Enter details of the consultation.

**Message Area** - Messages regarding mandatory information required for a service display here for your reference.

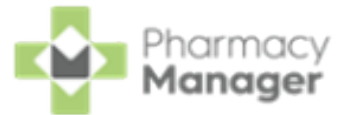

8. Complete the consultation as follows:

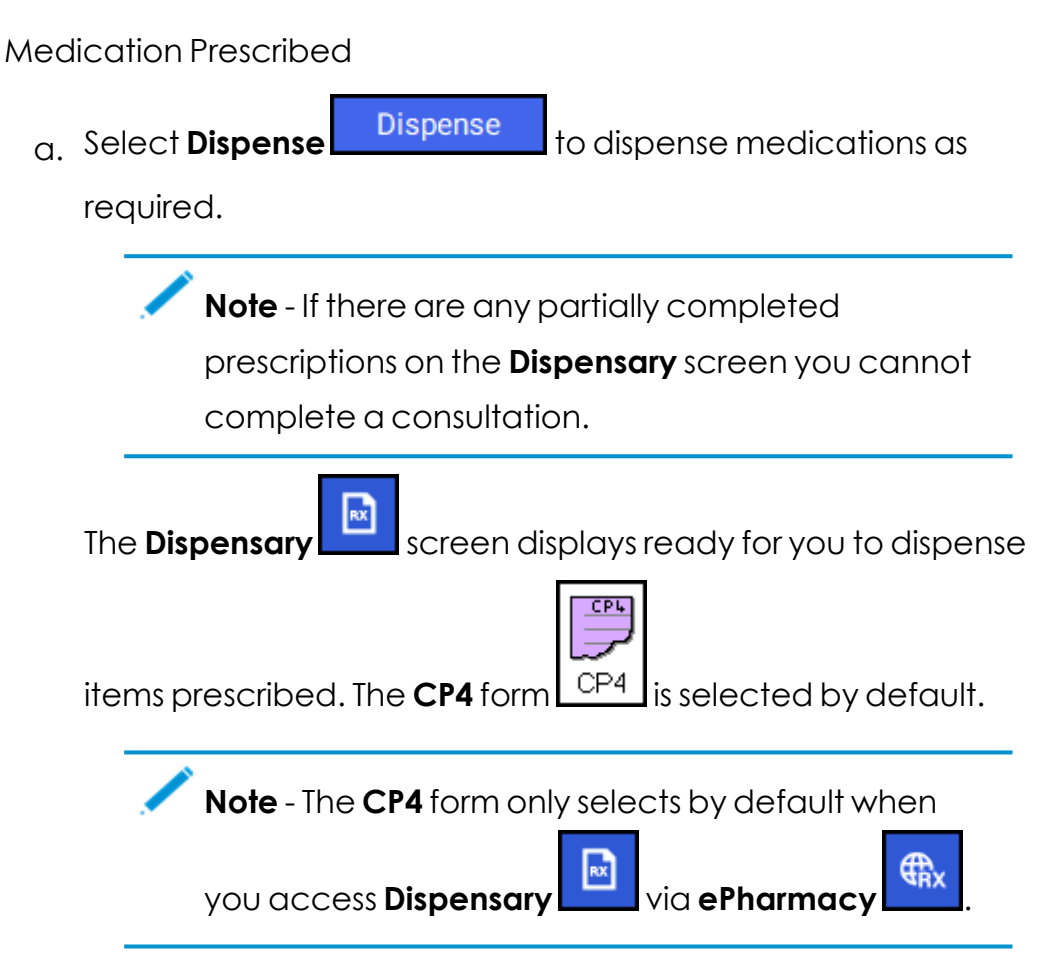

- b. Enter the number of items and then press **Enter** on your keyboard.
- c. If an approved list is available in **Pharmacy Manager** for the service

'<PRESS ENTER TO SEARCH USING APPROVED LIST>' displays in
Written as, if not Written as is blank. Continue as appropriate:

- Approved List Available for the Service:
  - i. Press **Enter** on your keyboard or select **Approved List** Approved List to view the approved list for the

selected service:

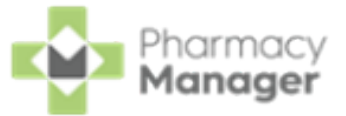

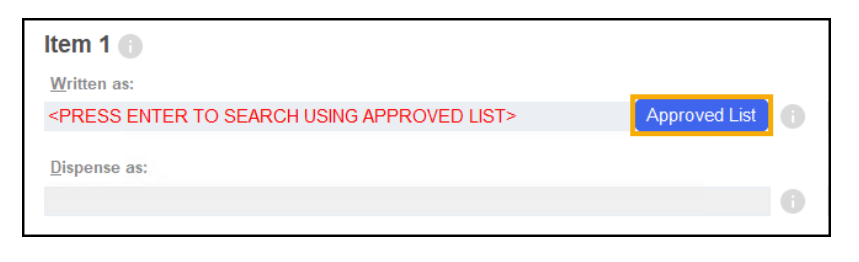

Note - If you know the drug to be dispensed you can add it directly in Written As. This is checked against the approved list.

In case of a failure, for example, service or internet interuptions, the approved list is not available. If this is the case, you need to select the product manually, a 'The Approved List checking service has not been successful' warning displays:

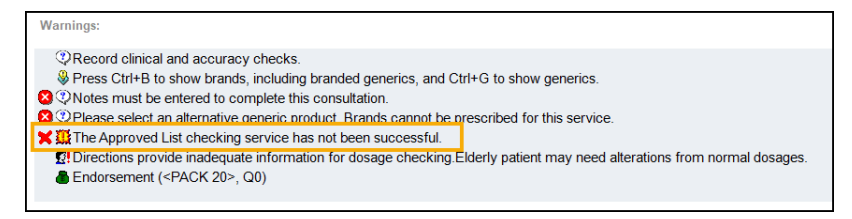

Important - If you dispense an item that is not on the approved list, you may not be paid.

Confirm the warning before continuing.

ii. The Approved List screen displays, choose

| SELECT PRODUCT | SELECT PRODUCT | next to the item |
|----------------|----------------|------------------|
|                |                |                  |

required:

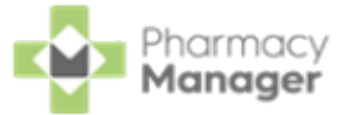

| Q Search products                             |              | Select the      |
|-----------------------------------------------|--------------|-----------------|
| Product                                       | Discontinued | product require |
| Aciclovir 400mg dispersible tablets 56 tablet | NO           | SELECT PRODUCT  |
| Aciclovir 800mg dispersible tablets 35 tablet | NO           | SELECT PRODUCT  |
| Aciclovir 400mg tablets 56 tablet             | NO           | SELECT PRODUCT  |
| Aciclovir 800mg tablets 35 tablet             | NO           | SELECT PRODUCT  |
| ♦ 1 - 4 of 4 Rows per page: 10                |              |                 |

include discontinued items, simply select

FILTER FILTER and select Show

discontinued items.

iii. The **Dispensing** screen populates with the selected product.

If you enter an item in **Written As** that is not on the approved list, a warning 'The item you have selected is outside of the Approved List' displays:

| Warnings:                                                                                                    |             |
|----------------------------------------------------------------------------------------------------|-------------|
| <ul> <li>Record clinical and accuracy checks.</li> <li>Press Ctrl+B to show brands, including branded generics, and Ctrl+G to show generics.</li> <li>Notes must be entered to complete this consultation.</li> <li>Please select an alternative ceneric product. Brands cannot be prescribed for this service.</li> <li>The item you have selected is outside of the Approved List.</li> <li>Directions provide inadequate information for dosage checking. Elderly patient may need alterations from norm.</li> <li>Endorsement (<pack 20="">, Q0)</pack></li> </ul> | al dosages. |

Confirm the warning before continuing.

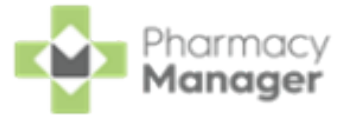

#### • Approved List Unavailable for the Service:

i. Enter the medication and then press **Enter** on your keyboard:

| ltem 1 🚯     |   |
|--------------|---|
| Written as:  |   |
|              | 0 |
| Dispense as: |   |
|              | 0 |

- d. Complete dispensing in the usual way and select **Finish** 
  - Important When dispensing of a Control Drug (Schedule 2 and 3) is not permitted on the selected service, the following message displays 'This product is not permitted to be prescribed on this service'.
    - **Training Tip** Instead of finishing the dispense you can select **Save to Pending** and the prescription displays on the **Pending** tab.
- e. The **Dispensary Supply** screen displays, select **Send** to endorse and claim for the **UCF Consultation**:

| bispensary Supply - NHS Std (02/06/20 | )23 11:42:24) ×                                                                       |
|---------------------------------------|---------------------------------------------------------------------------------------|
| Form Items Data                       |                                                                                       |
|                                       | Prescription Items ⊘☉                                                                 |
| [ltem 1]<br>Q56                       | 56 x Aciclovir 400mg Dispersible Tablets     56 x Aciclovir 400mg Dispersible Tablets |
| Send 🗸 🔺                              | ResetNot DispEndorseDetails                                                           |
|                                       | OK Cancel Apply                                                                       |

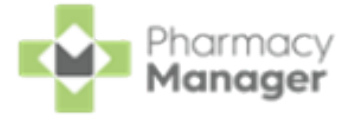

Note - If any of the mandatory information is missing, the **Send** option is inactive. The prescription displays in the **Pending** tab on the **Side Navigation Bar** ready for completion and claiming.

#### Advice Only:

Enter the details in **Notes** and select **Finish**. The details of the consultation are sent to the **ePMS**.

#### Refer to GP:

Enter the details in **Notes** and select **Finish**. The details of the consultation are sent to the **ePMS**.

Important - Where a CHI number is mandatory and not known, you must use the 'not Registered at a Scottish GP' variant of the service as the CHI number is not optional.

Training Tip - To clear the ePharmacy screen of all data added,

Cancel

select Cancel

and no information is sent to **ePMS**.

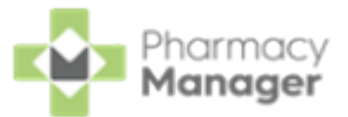

## Adding Items to an Order

To add items to an order:

1. From the Pharmacy Manager Side Navigation Bar select Stock & Ordering

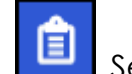

. Select the **Ordering** tab.

2. From Order Set, select the order set you wish to order from:

| Stock & Order Manage                                                                                                    | ment       |                       |          |                |                     |         |      |   |                  |
|----------------------------------------------------------------------------------------------------|------------|-----------------------|----------|----------------|---------------------|---------|------|---|------------------|
| Ordering Stock Inventory 17                                                                                                | 7          |                       |          |                |                     |         |      |   |                  |
| Order Set<br>Victoria-Os Order<br>All<br>Aah Order<br>Abbott Labs Order<br>Drug Comparison Order<br>Phoenix H/c Dist Order | 0          | Status<br>All<br>Size | Code     | ▼<br>Order Set | Search for a Status | product | Sent | 8 | Clear<br>Packs F |
| Supplier Order -BM<br>Test Order                                                                                           | ablets     | 60                    | P2626372 | Victoria-Os    | Pending             | 1       |      |   |                  |
| Trident Order<br>Victoria-Os Order                                                                                         | mg Tablets | 32                    | P1156744 | Victoria-Os    | Pending             | 1       |      |   |                  |
| Zessly 100mg F                                                                                                    | wd for Con | . 1                   | P4095204 | Victoria-Os    | Pending             | 1       |      |   |                  |

3. Select **Order pad** order pad and the **Order Pad** screen displays. Enter

the **Product code**, for example, SIMVASTATIN 20, and press **Enter** on your keyboard:

| 🞒 Order Pad                     |                 |                |              | X |
|---------------------------------|-----------------|----------------|--------------|---|
| Order set:                      | Aah Order       |                |              | • |
| Prod <u>u</u> ct code:<br>Name: | SIMVASTATIN 20  | <u>P</u> acks: | 1            | 4 |
| Code                            | Pac Description |                |              |   |
|                                 |                 |                |              |   |
|                                 |                 |                | <u>C</u> los | e |

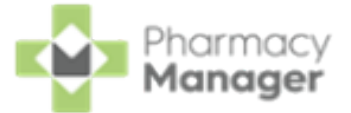

4. The Find Product screen displays. Highlight the desired product and select

| ОК | <u>0</u> K |
|----|------------|
|    |            |

| / Find Product  |                                 |      |         |        |       |                                                   | ×  |
|-----------------|---------------------------------|------|---------|--------|-------|---------------------------------------------------|----|
| Product:        | Simvastatin 10mg Tablets        |      |         | E      | ind   | Personal list only           Include discontinued |    |
| Description     |                                 | Code | Pack Si | In Sto | Price | Price/100 Expires                                 |    |
| 1 Simv          | astatin 10mg Tablets            |      | 28      | 0      | £0.00 | £0.00                                             |    |
| 2 Simv          | astatin 10mg Tablets            |      | 500     | 0      | £0.00 | £0.00                                             |    |
| 3 Simv          | astatin 20mg Tablets            |      | 28      | 0      | £0.00 | £0.00                                             |    |
| 4 Simv          | astatin 20mg Tablets            |      | 500     | 0      | £0.00 | £0.00                                             |    |
| 5 Simv          | astatin 20mg/5ml Oral Suspensi  |      | 150     | 0      | £0.00 | £0.00                                             |    |
| 6 Simv          | astatin 40mg Tablets            |      | 28      | 0      | £0.00 | £0.00                                             |    |
| 7 Simv          |                                 | 500  | 0       | £0.00  | £0.00 |                                                   |    |
| 8 Simv          | astatin 40mg/5ml Oral Suspensi  |      | 150     | 0      | £0.00 | £0.00                                             |    |
| 9 Simv          | astatin 80mg Tablets            |      | 28      | 0      | £0.00 | £0.00                                             |    |
| A Simv          | astatin/Ezetimibe 20/10mg Table |      | 28      | 0      | N/A   | N/A                                               |    |
| B Simv          | astatin/Ezetimibe 40/10mg Table |      | 28      | 0      | N/A   | N/A                                               |    |
| C Simv          | astatin/Ezetimibe 80/10mg Table |      | 28      | 0      | N/A   | N/A                                               |    |
|                 |                                 |      |         |        |       |                                                   |    |
| Tariff Price: £ | \$1.15                          |      |         |        | Det   | tails <u>O</u> K Canc                             | el |

5. The **Order Pad** screen displays. Enter the number of **Packs** required and press **Enter** on your keyboard:

| 🎒 Order Pad         |                        |           | ×             |  |  |
|---------------------|------------------------|-----------|---------------|--|--|
| O <u>r</u> der set: | Aah Order              | Aah Order |               |  |  |
| Product code:       | 1124726                | Packs:    | 1             |  |  |
| Name:               | Simvastatin 20mg Table | ts        |               |  |  |
| Code                | Pac Description        |           |               |  |  |
|                     |                        |           |               |  |  |
|                     |                        |           |               |  |  |
|                     |                        |           | <u>C</u> lose |  |  |
|                     |                        |           |               |  |  |

6. Select Close Close

and the item is placed on order.

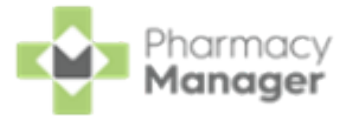

## Sending an Order

After you have checked through your orders, you must send the order through to the wholesaler. To send an order:

- From the Pharmacy Manager Side Navigation Bar select Stock & Ordering
   Select the Ordering tab.
- 2. From Order Set, select the order set required.
- 3. From **Status**, select **Outstanding** to include all pending and previously rejected orders:

| Stock &                    | Order Mana      | gement |                         |   |
|----------------------------|-----------------|--------|-------------------------|---|
| Ordering                   | Stock Inventory | 19     |                         |   |
| Order Set<br>Phoenix H/c I | Dist Order      | •      | Status<br>(Outstanding) | Ŧ |

4. Select Send Send

| Stock &                  | Order Management           |                   |          |             |              |         |      |                 |         | $\equiv$ Useful Links |
|--------------------------|----------------------------|-------------------|----------|-------------|--------------|---------|------|-----------------|---------|-----------------------|
| Ordering                 | Stock Inventory 19         |                   |          |             |              |         |      |                 | Options | : View                |
| Order Set<br>Phoenix H/c | Dist Order 🔹 👔             | Status<br>(Outsta | nding)   | Ŧ           | Search for a | product |      | Clear           |         | 🗘 Refresh             |
| 🕂 Add orde               | er set                     | Size              | Code     | Order Set   | Status       | Packs   | Sent | Packs Received  |         |                       |
|                          | Ensure Plus Advance Choc   | 220               | P3793890 | Phoenix H/c | Pending      | 12      | oen  | T doks reconved |         |                       |
| 2                        | Lipitor 20mg Chewable Tabl | 30                | P3674918 | Phoenix H/c | Pending      | 1       |      |                 | -       |                       |
| £                        | Metabet SR 500mg Tablets   | 28                | P3588001 | Phoenix H/c | Pending      | 2       |      |                 |         |                       |
| See View R               | tesponse 👔 Item details 💼  | Order pa          | ad 🕂 4   | udd item    |              |         |      |                 | Delete  | <u>S</u> end          |

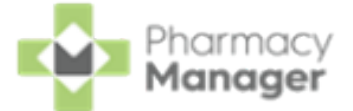

5. A question 'Do you want to send all orders for order set "Order set name"

now?' displays, select **Yes** to send all items on the selected order set:

| Question                                    |                              | ×                      |
|---------------------------------------------|------------------------------|------------------------|
| ? Send Order No                             | w                            |                        |
| Do you want to send a<br>Order" now?        | all orders for order set "Ph | oenix H/c Dist         |
| Please note that if you<br>from being sent. | u proceed you will not be a  | able to stop the order |
|                                             |                              |                        |
|                                             |                              |                        |
| <u> </u>                                    | <u>/</u> es <u>N</u> o       |                        |